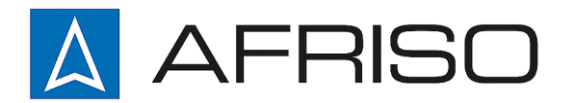

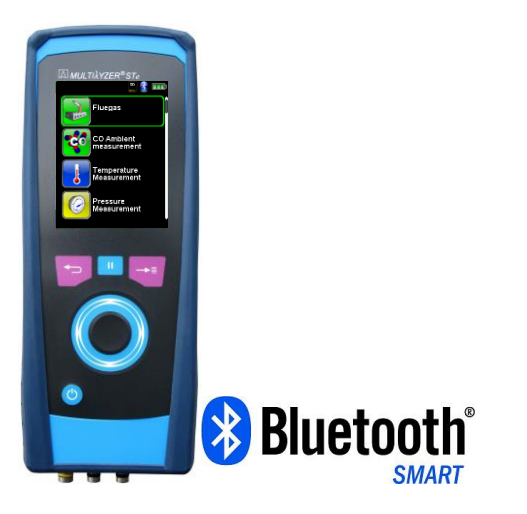

Mess-, Regel- und Überwachungsgeräte für Haustechnik, Industrie und Umweltschutz

Lindenstraße 20 DE-74363 Güglingen

Telefon +497135-102-0 Service +497135-102-211 Telefax +497135-102-147

info@afriso.de www.afriso.de

# Instruction Manual

# Flue Gas Analysis Computer Type: MULTILYZER<sup>®</sup> STe

**CAPBs®enabled** 

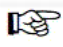

Read manual before use!

R

Observe all safety information!

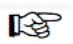

Keep manual for future use!

05.2016 854.001.0703

# Contents

 $\left| \bigtriangleup \right|$ 

| 1 | About   | this instruction manual                         | 5  |
|---|---------|-------------------------------------------------|----|
|   | 1.1     | Warning Terms                                   | 5  |
|   | 1.2     | Explanation of symbols and typeface             | 5  |
| 2 | Safety  |                                                 | 6  |
|   | 2.1     | Intended use                                    | 6  |
|   | 2.2     | Incorrect use                                   | 6  |
|   | 2.3     | Safe handling                                   | 6  |
|   | 2.4     | Qualification of personnel                      | 7  |
|   | 2.5     | Calibration                                     | 7  |
|   | 2.6     | Modifications to the product                    | 7  |
|   | 2.7     | Usage of spare parts and accessories            | 7  |
|   | 2.8     | Liability information                           | 7  |
| 3 | Produc  | ct description                                  | 8  |
|   | 3.1     | Control panel (Key- and scroll function)        | 8  |
|   | 3.2     | Package contents                                | 9  |
|   | 3.3     | Measurement and calculation parameters          | 9  |
|   | 3.4     | Measuring methods                               | 10 |
|   | 3.5     | Technical specifications                        | 12 |
|   | 3.6     | Calculation formulae (extract)                  | 16 |
|   | 3.7     | Approvals, tests and conformities               | 17 |
| 4 | Transp  | portation and storage                           | 18 |
| 5 | Comm    | issioning                                       | 19 |
|   | 5.1     | Connection diagram                              | 19 |
|   | 5.2     | Use of the IR-printer                           | 20 |
|   | 5.3     | Use of the Bluetooth Smart printer              | 21 |
|   | 5.4     | Leakage test of the flue gas probe (Option)     | 23 |
| 6 | Opera   | tion                                            | 24 |
|   | 6.1     | Menu structure V2.0                             | 24 |
|   | 6.2     | Measuring mode                                  | 28 |
|   | 6.3     | Generate QR-CODE.                               | 33 |
|   | 6.4     | Data Logger function (Option)                   | 34 |
|   | 6.5     | Fluegas measurement program                     | 36 |
|   | 6.6     | CO-Measurement program                          | 43 |
|   | 6.7     | Temperature Measurement program                 | 46 |
|   | 6.8     | "Pressure / Draft measurement" program          | 49 |
|   | 6.9     | Pressure Loss / Let-By / Tightness Test program | 53 |
|   | 6.10    | Pitot Measurement program (Option)              | 55 |
| 7 | Setting | gs configuration menu                           | 57 |
|   |         |                                                 |    |

|    | 7.1                          | Set Time / Date                                   | 58 |
|----|------------------------------|---------------------------------------------------|----|
|    | 7.2                          | Set Display                                       | 58 |
|    | 7.3                          | Set Sound Levels                                  | 61 |
|    | 7.4                          | Show device information                           | 62 |
| 8  | Memo                         | ry mode & memory structure                        | 63 |
|    | 8.1                          | Create a customer database                        | 63 |
|    | 8.2                          | Use of the memory                                 | 68 |
|    | 8.3                          | Enter the user's address                          | 71 |
| 9  | Batter                       | y management                                      | 72 |
|    | 9.1                          | Battery mode/charging mode                        | 72 |
|    | 9.2                          | Charging the batteries                            | 72 |
| 10 | Mainte                       | enance                                            | 74 |
| 11 | Troub                        | leshooting                                        | 75 |
| 12 | Shutting down and disposal   |                                                   | 76 |
| 13 | Spare parts and accessories7 |                                                   | 77 |
| 14 | Warranty7                    |                                                   | 78 |
| 15 | Copyr                        | ight                                              | 78 |
| 16 | Custo                        | mer satisfaction                                  | 78 |
| 17 | Addre                        | sses                                              | 78 |
| 18 | Certifi                      | cation                                            | 79 |
|    | 18.1                         | DIN EN 50379-Certificate                          | 79 |
|    | 18.2                         | Option: "Dust measurement" (Emission-measurement) | 80 |

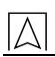

# 1 About this instruction manual

This instruction manual is part of the product.

- Read this manual before using the product.
- Keep this manual during the entire service life of the product and always have it readily available for reference.
- Always hand this manual over to future owners or users of the product.

### 1.1 Warning Terms

WARNING TERM The type and source of danger is shown here.

Precautions to take in order to avoid the danger are shown here.

There are three different levels of warning:

| Warning term | Meaning                                                                                                    |
|--------------|----------------------------------------------------------------------------------------------------|
| DANGER       | Imminent danger!<br>Failure to observe the information will result in<br>death or serious injuries.                                     |
| WARNING      | Possible imminent danger!<br>Failure to observe the information may result in<br>death or serious injuries.                             |
| CAUTION      | Dangerous situation!<br>Failure to observe the information may result in<br>minor or serious injuries as well as damage to<br>property. |

### 1.2 Explanation of symbols and typeface

| Symbol       | Meaning                              |
|--------------|--------------------------------------|
| M            | Prerequisite for an activity         |
|              | Activity consisting of a single step |
| 1.           | Activity consisting of several steps |
| ¢            | Result of an activity                |
| •            | Bulleted list                        |
| Text         | Indication on a display              |
| Highlighting | Highlighting                         |

# 2 Safety

## 2.1 Intended use

The flue gas analysis computer  $\text{MULTILYZER}^{\$}$  STe is exclusively suitable for:

 Professional settings and control measurements at all small combustion systems (low temperature and burner value boilers and thermal systems) for gas, oil and solid fuel systems.

Any use other than the application explicitly permitted in this instruction manual is not permitted.

### 2.2 Incorrect use

The MULTILYZER<sup>®</sup> STe flue gas analysis computer must never be used in the following cases:

- Hazardous area (Ex) If the device is operated in hazardous areas, sparks may cause deflagrations, fires or explosions
- Use as a safety (alarm) unit or continuous measuring device
- Ambient air monitoring
- Use in humans and animals

### 2.3 Safe handling

This product represents state-of-the-art technology and is made according to the pertinent safety regulations. Each device is subjected to a function and safety test prior to shipping.

- Operate this product when it is in perfect condition. Always observe the operating instructions, all pertinent local and national directives and guidelines as well as the applicable safety regulations and directives concerning the prevention of accidents.
- Perform an overall visual inspection of the measuring device (including any accessories) prior to each operation of the MULTILYZER<sup>®</sup> STe in order to ensure proper operation of the device.
- Protect the product against impact
- Use the product only indoor
- Insulate the product from moisture

WARNING Severe burns or death due to live parts.

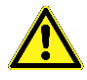

Do not touch live parts with the instrument or sensors.

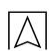

## 2.4 Qualification of personnel

The product may only be installed, commissioned, operated, maintained, shut down and disposed of by qualified, specially trained personnel.

Electrical work may only be carried out by qualified electricians in accordance with local and national regulations.

### 2.5 Calibration

The flue gas analysis computer MULTILYZER<sup>®</sup> STe have to be calibrated annually by a recognized, relevant authority.

### 2.6 Modifications to the product

Changes or modifications made to the product by unauthorised persons may lead to malfunctions and are prohibited for safety reasons.

### 2.7 Usage of spare parts and accessories

Usage of unsuitable spare parts and accessories may cause damage to the product.

Use only the manufacturer's genuine spare parts and accessories of the manufacturer.

## 2.8 Liability information

The manufacturer shall not be liable in any direct or consequential damage resulting from failure to observe the technical instructions, guidelines and recommendations.

The manufacturer or the sales company shall not be liable for costs or damages incurred by the user or by third parties in the use or application of this device, in particular in case of improper use of the device, misuse or malfunction of the connection, malfunction of the device or of connected devices. The manufacturer or the sales company shall not be liable for damage resulting from any use other than the use explicitly stated in this instruction manual.

The manufacturer shall not be liable for misprints.

# 3 Product description

The MULTILYZER<sup>®</sup> STe flue gas analysis computer is a multiplefunction analyser with integrated calculating functions. Measurements are in accordance with the general regulations set forth by the German "BImSchV" at all kinds of combustion plants within the framework of the monitoring of exhaust systems.

The MULTILYZER<sup>®</sup> STe flue gas analysis computer has an infrared printer interface, a Bluetooth<sup>®</sup> interface (Bluetooth<sup>®</sup> low energy) and can be fitted with a memory card (MicroSD).

User-friendly, color-coded menus support improved and intuitive operation. The individual measuring programs, configuration menus, etc. are assigned distinctive colors.

The innovative measuring device doesn't have a traditional keyboard. A state of the art "Touchpad" technology with an almost wearfree operation provides perfect user interface. The sensibility and speed of the control panel is individually adjustable.

3.1 Control panel (Key- and scroll function)

| Taste | Funktion                                                                                               |
|-------|----------------------------------------------------------------------------------------------------|
|       | Scroll panel (touchpad)<br>Adjustment/navigation functions to move up<br>and down in the menu section. |
| ₽     | Cancel program (ESCAPE/CLEAR button).                                                                  |
|       | "HOLD"-key / direct access                                                                             |
|       | Confirm selection (ENTER button).                                                                      |
| 0     | Switch on and off                                                                                      |

## 3.2 Package contents

The Product contains:

- Flue gas analysis computer
- Protective sleeve with magnet
- Flue gas probe with gas treatment and condensate cartridge
- Air temperature sensor
- Replace filter
- USB power-supply
- Calibration certificate
- Instruction manual

### 3.3 Measurement and calculation parameters

Table 1: Measured Values

| Value           | Measured medium                            | Unit                                                    |
|-----------------|--------------------------------------------|---------------------------------------------------------|
| Tgas            | Flue gas temperature                       | °C,                                                     |
| Tair            | Air temperature                            | °C, °F                                                  |
| O <sub>2</sub>  | Oxygen concentration                       | Vol%                                                    |
| CO              | Carbon monoxide concentration              | ppm, mg/m³,<br>mg/kWh, mg/MJ,<br>Vol%                   |
| NO              | Nitrogen monoxide concentration (Option)   | ppm, mg/m³,<br>mg/kWh, mg/MJ                            |
| SO <sub>2</sub> | Sulfur dioxide concentration<br>(Option)   | ppm, mg/m³,<br>mg/kWh, mg/MJ                            |
| NO <sub>2</sub> | Nitrogen dioxide concentration<br>(Option) | ppm, mg/m³,<br>mg/kWh, mg/MJ                            |
| CO+             | Carbon monoxide high (Option)              | Vol%                                                    |
| Draft           | Draft                                      | Pa, hPa, kPa,<br>mbar, bar,<br>mmWs, mmHg,<br>inHg, Psi |
| Barometer       | Barometric pressure                        | hPa                                                     |

| Value                | Calculated medium                                                         | Unit                         |
|----------------------|---------------------------------------------------------------------------|------------------------------|
|                      | Carbon dioxide                                                            | Vol%                         |
| CO <sub>ref</sub>    | Carbon monoxide referenced to an O <sub>2</sub> reference value           | ppm                          |
| Eta                  | Combustion efficiency value                                               | %                            |
| Lambda               | Excess air value                                                          | λ                            |
| qA                   | Flue gas loss                                                             | %                            |
| Dewpnt               | Fuel-specific dew point                                                   | °C, °F                       |
| T.Diff               | Differential temperature (TG - TL)                                        | °C, °F                       |
| NO <sub>x</sub>      | Nitrogen oxide (Option)                                                   | ppm, mg/m³,<br>mg/kWh, mg/MJ |
| NOref.               | Nitrogen oxide referenced to an O <sub>2</sub> reference value            | ppm                          |
| NO <sub>x</sub> ref. | Nitrogen oxides referenced to an O <sub>2</sub> reference value (Option)  | ppm                          |
| SO <sub>2</sub> ref  | Sulfur dioxide referenced to an O <sub>2</sub> reference value (Option)   | ppm                          |
| NO₂ ref              | Nitrogen dioxide referenced to an O <sub>2</sub> reference value (Option) | ppm                          |

Table 2: Calculated values

# 3.4 Measuring methods

Table 3: Measuring procedure

| Function                     | Explanation                    |
|------------------------------|--------------------------------|
| Temperature meas-<br>urement | Thermocouple NiCr-Ni (type K)  |
| O <sub>2</sub> measurement   | Electrochemical measuring cell |
| CO measurement               | Electrochemical measuring cell |
| CO <sub>2</sub> measurement  | NDIR measuring cell            |
| (Option)                     |                                |
| CO+ measurement<br>(Option)  | Electrochemical measuring cell |

| Function                             | Explanation                                                                                                    |
|--------------------------------------|----------------------------------------------------------------------------------------------------|
| NO measurement<br>(Option)           | Electrochemical measuring cell                                                                                                    |
| SO <sub>2</sub> measurement (Option) | Electrochemical measuring cell                                                                                                    |
| NO <sub>2</sub> measurement (Option) | Electrochemical measuring cell                                                                                                    |
| Pressure/draft                       | Piezo-resistive sensor with internal tem-<br>perature compensation                                                                                                    |
| Measuring duration                   | Short-term, stable measurements of max.<br>60 minutes are possible, followed by a<br>new calibration phase with ambient air.                                                                                                    |
| Flue gas measurement                 | Via an external water separator and filter,<br>the flue gas is supplied to the sensors by<br>means of a gas pump.                                                                                                    |
| Sensor calibration                   | After switching on the instrument, there is<br>a calibration phase that takes 30 seconds<br>after a cold start.                                                                                                    |
| CO Sensor protection                 | The standard CO sensor with dynamic H2 compensation is protected automatically by separate flushing pump. When the permissible concentration of CO is reached (>4000 ppm), the additional CO pump turns on and flushes the sensor with fresh air. The measurement starts again automatically when the CO concentration drop below 1600 ppm. |
| Flue gas sampling                    | Flue gas sampling is done by means of a probe which enables either a "one-point measurement" (combi probe) or a "multipoint measurement" (multi-hole probe).                                                                                                    |

WARNING

►

The life of the sensors depends essentially on utilization and use of the instrument. The expected life of the gas sensors is about 24 months.

# 3.5 Technical specifications

### Table 2: Device description

| Parameter                                 | Value                                                                                                  |  |  |
|-------------------------------------------|----------------------------------------------------------------------------------------------------|--|--|
| General Specifications                    |                                                                                                    |  |  |
| Dimensions housing                        | 90 x 53 x 220 mm                                                                                       |  |  |
| including protective sleeve (W x H x D)   | (3,6 x 2,1 x 8,7 inch)                                                                                 |  |  |
| Weight (including pro-<br>tective sleeve) | Ca. 625 g - 685 g (22.05 oz – 24.20 oz)<br>(depends on count of sensors)                               |  |  |
| Material Protective sleeve                | Polyamid (PA)                                                                                          |  |  |
| Display                                   | High-resolution graphical 3,5" TFT-<br>display (240 x 320).                                            |  |  |
| Data communication                        | Infrared printer interface, Bluetooth <sup>®</sup> in-<br>terface (Bluetooth <sup>®</sup> low energy). |  |  |
| Printer                                   | External infrared thermal printer                                                                      |  |  |
|                                           | (EUROprinter)                                                                                          |  |  |
| Memory                                    | Micro-SD memory card with folder/file structure                                                        |  |  |
| Temperature range                         |                                                                                                    |  |  |
| Ambient                                   | 0 °C to +40 °C (+32 °F to +104 °F)                                                                     |  |  |
| Medium                                    | 0 °C to +40 °C (+32 °F to +104 °F)                                                                     |  |  |
| Storage                                   | -20 °C to +50 °C (-4 °F to +122 °F)                                                                    |  |  |
| Air pressure range                        |                                                                                                    |  |  |
| Ambient                                   | 750 hPa to +1100 hPa                                                                                   |  |  |
| Humidity range                            |                                                                                                    |  |  |
| Ambient                                   | 20 % rH to 80 % rH                                                                                     |  |  |
| Power supply                              |                                                                                                    |  |  |
| Rechargeable battery                      | Lithium-Ion-Battery 3,6 V / 2900 mAh                                                                   |  |  |
| Power adapter                             | USB power supply                                                                                       |  |  |
| Electrical guard                          |                                                                                                    |  |  |
| Protection type                           | IP 42 EN 60529                                                                                         |  |  |

| Electromagnetic compatibility (EMC) |                                 |  |
|-------------------------------------|---------------------------------|--|
| Interference                        | DIN EN 55022 (VDE 0878-22)      |  |
| Noise immunity                      | DIN EN 61000-4-3 (VDE 0847-4-3) |  |
| ESD                                 | DIN EN 61000-4-2 (VDE 0847-4-2) |  |

### Table 3: Device specifications

| Parameter                                        | Value                                       |  |
|--------------------------------------------------|---------------------------------------------|--|
| Flue gas temperature measurement (T1, T2 and T3) |                                             |  |
| Measuring range                                  | 0 °C to +1000 °C                            |  |
| Max. deviation                                   | ± 1 °C (0 °C to +300 °C)                    |  |
|                                                  | ± 1.0 % of measured value (above +300 °C)   |  |
| Resolution                                       | 0,1 °C                                      |  |
| Sensor                                           | Thermocouple NiCr-Ni (type K)               |  |
| Combustion air temperature                       |                                             |  |
| Measuring range                                  | -20 °C to +200 °C                           |  |
| Max. deviation                                   | ± 3 °C + 1 digit (-20 °C to 0 °C)           |  |
|                                                  | ± 1 °C + 1 digit (0 °C to +200 °C)          |  |
| Resolution                                       | 0,1 °C                                      |  |
| Sensor                                           | Thermocouple NiCr-Ni (type K)               |  |
| Draft / pressure measurement                     |                                             |  |
| Measuring range                                  | ± 70 hPa (Draft) / ± 150 hPa (DiffPressure) |  |
| Max. deviation                                   | ± 2 Pa + 1 Digit (<2,00 hPa)                |  |
|                                                  | ± 1 % reading (>2,00 hPa)                   |  |
| Resolution                                       | ± 0,01 hPa bzw. 1 Pa                        |  |
| Sensor                                           | Semiconductor sensor                        |  |

| Pitot measurement (option)                         |                                              |  |
|----------------------------------------------------|----------------------------------------------|--|
| Measuring range                                    | 0.5 - 70 m/s                                 |  |
| Max. deviation                                     | ± 0.8 m/s                                    |  |
| Resolution                                         | 0.1 m/s                                      |  |
| Sensor                                             | Semiconductor sensor                         |  |
| O <sub>2</sub> -measurement                        |                                              |  |
| Measuring range                                    | 0,0 Vol. % to 21,0 Vol. %                    |  |
| Max. deviation                                     | $\pm$ 0,2 Vol. % by volume of measured value |  |
| Resolution                                         | 0,1 Vol. %                                   |  |
| Sensor                                             | Electrochemical measuring cell               |  |
| Response time<br>(T90)                             | 30 seconds                                   |  |
| CO <sub>2</sub> - determination                    |                                              |  |
| Range                                              | 0 – CO2max                                   |  |
| Max. deviation                                     | ±0.2 Vol.%                                   |  |
| Resolution                                         | 0.1 Vol.%                                    |  |
| Sensor                                             | calculation from O2 value                    |  |
| Response time<br>(T90)                             | 30 seconds                                   |  |
| CO- measurement (with H <sub>2</sub> compensation) |                                              |  |
| Measuring range                                    | 0 ppm to 4000 ppm (nominal)                  |  |
| Accuracy                                           | 5 ppm (to 50 ppm)                            |  |
|                                                    | 5 % of measured value (above 50 ppm)         |  |
| Resolution                                         | 1 ppm                                        |  |
| Sensor                                             | Electrochemical measuring cell               |  |
| Response time60 seconds(T90)                       |                                              |  |

| Parameter                     | Value                                 |  |
|-------------------------------|---------------------------------------|--|
| NO- measurement               |                                       |  |
| Measuring range               | 0-2000 ppm                            |  |
| Accuracy                      | 5 ppm (to 50 ppm)                     |  |
|                               | 5 % of measured value                 |  |
| Resolution                    | 1 ppm                                 |  |
| Sensor                        | Electrochemical measuring cell        |  |
| Response time (T90)           | 60 seconds                            |  |
| COhigh- measurement           | (without H <sub>2</sub> compensation) |  |
| Measuring range               | 0-2,0 Vol% (20.000 ppm)               |  |
| Accuracy                      | 5 % of measured value (± 1 Digit)     |  |
| Resolution                    | 0,01 Vol%                             |  |
| Sensor                        | Electrochemical measuring cell        |  |
| Response time (T90)           | 60 seconds                            |  |
| CO <sub>2</sub> - measurement |                                       |  |
| Range                         | 0-20 Vol.%                            |  |
| Max. deviation                | ±0.3 Vol.% or 5% of measured value    |  |
| Resolution                    | 0.1 Vol.%                             |  |
| Sensor                        | NDIR measuring cell                   |  |
| Response time (T90)           | 60 seconds                            |  |
| SO <sub>2</sub> - measurement |                                       |  |
| Measuring range               | 0-2000 ppm                            |  |
| Accuracy                      | 10 ppm (to 200 ppm)                   |  |
|                               | 5 % of measured value (ab 200 ppm)    |  |
| Resolution                    | 1 ppm                                 |  |
| Sensor                        | Electrochemical measuring cell        |  |
| Response time (T90)           | 60 seconds                            |  |

### Table 4: Device specifications - options

| NO <sub>2</sub> - measurement |                                    |
|-------------------------------|------------------------------------|
| Measuring range               | 0-200 ppm                          |
| Accuracy                      | 10 ppm (to 50 ppm)                 |
|                               | 10 % of measured value (at 50 ppm) |
| Resolution                    | 1 ppm                              |
| Sensor                        | Electrochemical measuring cell     |
| Response time (T90)           | 60 seconds                         |

## 3.6 Calculation formulae (extract)

Calculation of the CO2 value

 $CO_2 = CO_{2 \max} * (1 - \frac{O_2}{21})$  in %

|                           | Calculated carbon dioxide value in %                      |  |
|---------------------------|-----------------------------------------------------------|--|
| $\text{CO}_{2\text{max}}$ | Max. CO <sub>2</sub> value (fuel-specific) in % by volume |  |
| <b>O</b> <sub>2</sub>     | Measured oxygen concentration in %                        |  |
| 21                        | Oxygen concentration of the air in % by volume            |  |

Calculation of the flue gas loss

qA = (TG - TA) \*  $(\frac{A_2}{21 - O_2} + B)$  in %

| qA                    | Flue gas loss in %                     |  |
|-----------------------|----------------------------------------|--|
| TG                    | Flue gas temperature in °F or °C       |  |
| ТА                    | Combustion air temperature in °F or °C |  |
| A2, B                 | Fuel-specific factors                  |  |
| <b>O</b> <sub>2</sub> | Measured O <sub>2</sub> value          |  |

Calculation of the excess air value Lambda

Lambda = 
$$\frac{CO_{2max}}{CO_2} = \frac{21}{21 - O_2}$$
  
Lambda Excess air value

Calculation of the combustion efficiency value (Eta)

| Effic. | Combustion efficiency value in % |
|--------|----------------------------------|
|--------|----------------------------------|

Calculation of CO reference (CO ref)

$$CO_{ref.} = CO * \frac{21 - O_{2ref.}}{21 - O_2}$$

| CO <sub>ref.</sub> | Carbon monoxide reference      |  |
|--------------------|--------------------------------|--|
| СО                 | Measured CO value              |  |
| O <sub>2ref</sub>  | O <sub>2</sub> reference value |  |

## 3.7 Approvals, tests and conformities

The MULTILYZER<sup>®</sup> STe flue gas analysis computer is approved in accordance with the German "1. BundesImmissionsSchutzVerordnung" (1. BImSchV) and EN 50379-2, is TÜV-tested (VDI 4206) and meets the applicable directives of 2004/108/EC.

# 4 Transportation and storage

►

CAUTION Damage to the device due to improper transportation.

- Do not throw or drop the device.
  - Transporting the device only in the device-specific case.

| CAUTION | Damage to the device due to improper storage. |
|---------|-----------------------------------------------|
|---------|-----------------------------------------------|

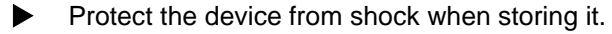

- Store the device in a clean and dry environment.
- Only store the device within the permissible temperature range.
- Store the device away from paint, solvent and glue.

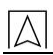

# 5 Commissioning

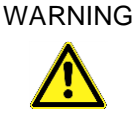

Before using the MULTILYZER<sup>®</sup> STe you have to do a visual inspection of the entire measurement equipment (Device and accessories). For a correct operation of the device.

## 5.1 Connection diagram

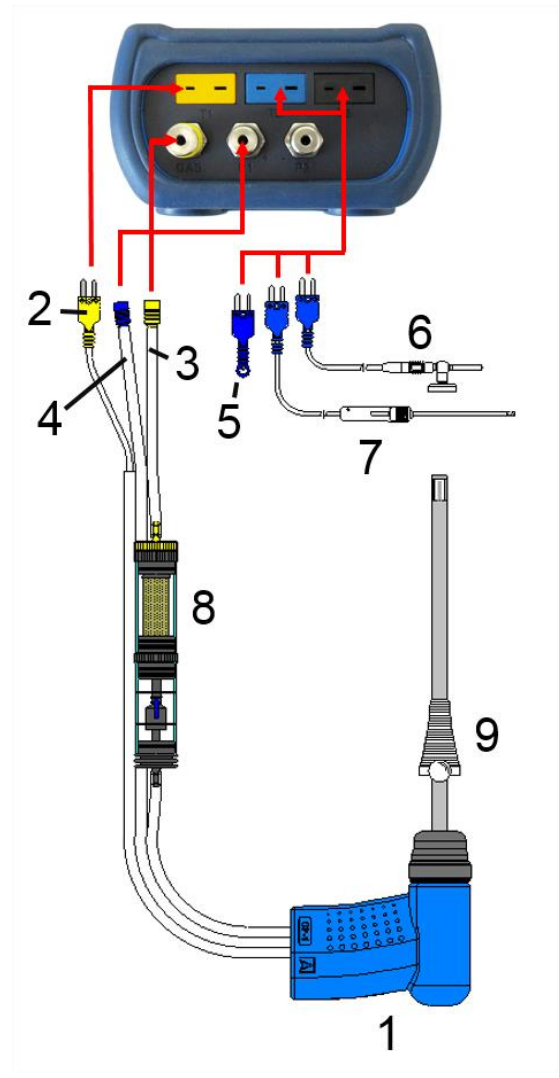

Fig. 1: Connection diagram (Sensor side)

- 1 Flue gas probe with draft for measurements
- 2 Plug for flue gas temperature (yellow)
- Hose for measurement gas (yellow)
- 4 Draft hose
- 5 (Combustion) air temperature sensor blue
- 6 (Combustion) air temperature sensor with 2.5 m line and magnet retainer (Option)
- 7 Outside wall air sensor
- 8 Measurement gas treatment (see extra sheet)
- 9 Adjustable cone

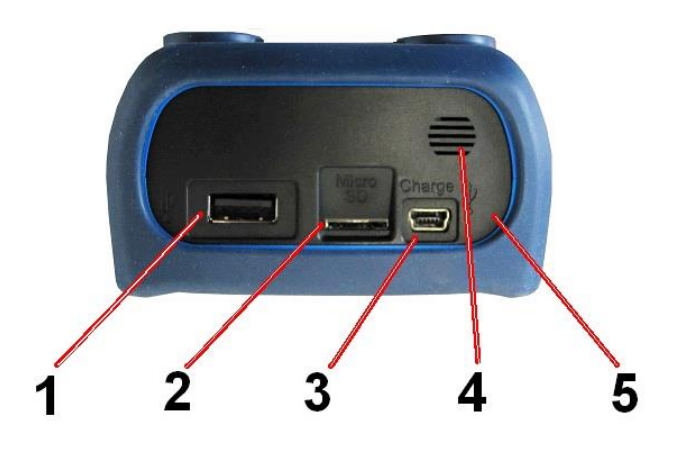

Fig. 2: Connection diagram (Interface side)

- 1 USB-Host connection
- 2 MicroSD-card holder
- 3 USB power supply unit (100-240 V / 50-60 Hz)
- 4 Speaker
- 5 IR-Printerinterface (not visible from instrument surface)

## 5.2 Use of the IR-printer

For printing, the IR interface of the MULTILYZER<sup>®</sup> STE unit must point towards the printer as shown in the following illustration, keeping a minimal distance of ca. 25 cm! (Max. ca. 70 cm).

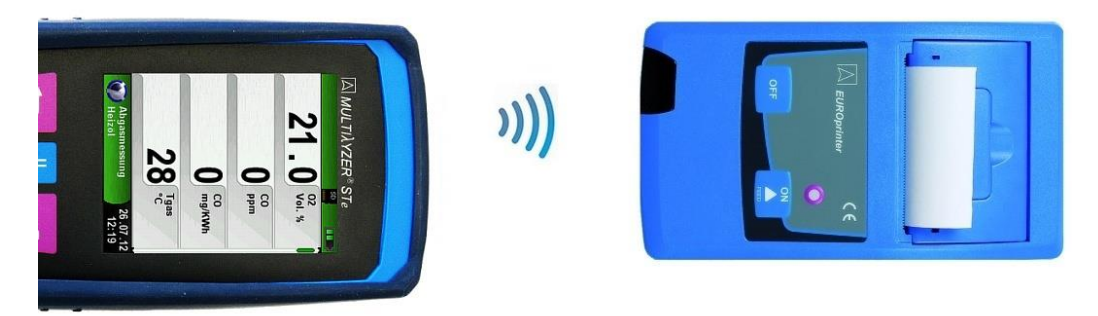

Fig. 3: Positioning of the MULTILYZER® STe towards the printer

WARNING Transmission errors if positioning is not correct

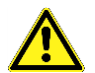

- The optical transmission zone must be kept straight and free of obstacles!
- Ensure Bluetooth printing option is switched off in Settings-BluetoothSMART menu for correct IR printer operation.

# 5.3 Use of the Bluetooth Smart printer

Measuring Data could be also transferred via Bluetooth Smart to the "Thermoprinter EUROprinter-BLE". Activate the Bluetooth Smart in the MULTILYZER® STe Settings and on the printer. To activate the Bluetooth Smart on the printer press the keys "OFF" and "ON" at once. A blue flashing LED means activated Bluetooth Smart otherwise the IR modus is activated. The Bluetooth Smart connection between device and printer is described below:

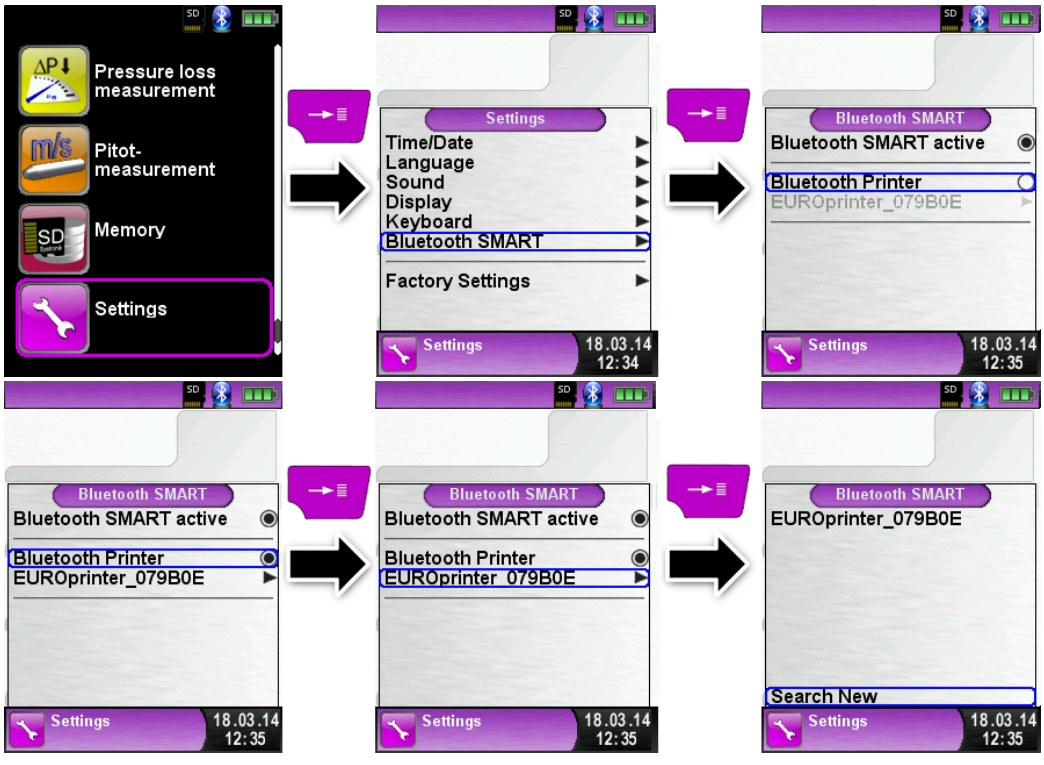

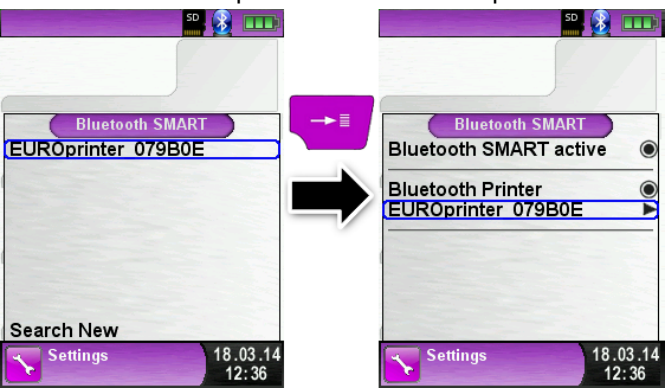

#### Select the detected printer to activate the printer.

The IR modus could be set by deactivating the "Bluetooth Printer" in the settings menu. Set the printer to IR modus as well. Press the keys "OFF" and "ON" at once and the blue flashing LED goes out.

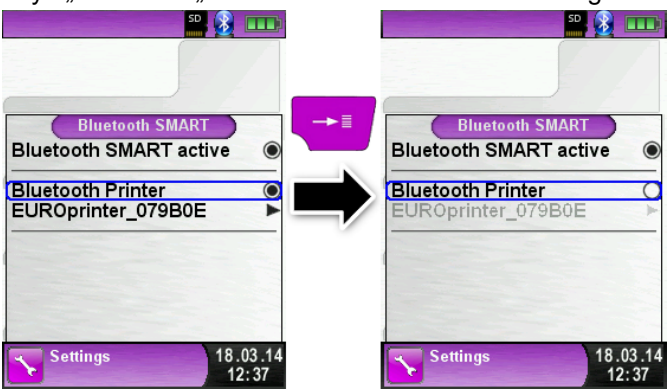

## 5.4 Leakage test of the flue gas probe (Option)

For Leakage test the complete probe incl. tubes and condensate trap. First tighten both tubes exits and then evacuate the air with a pump ball. The pump ball must not blow up within 20 seconds if the system is tight (under pressure principle).

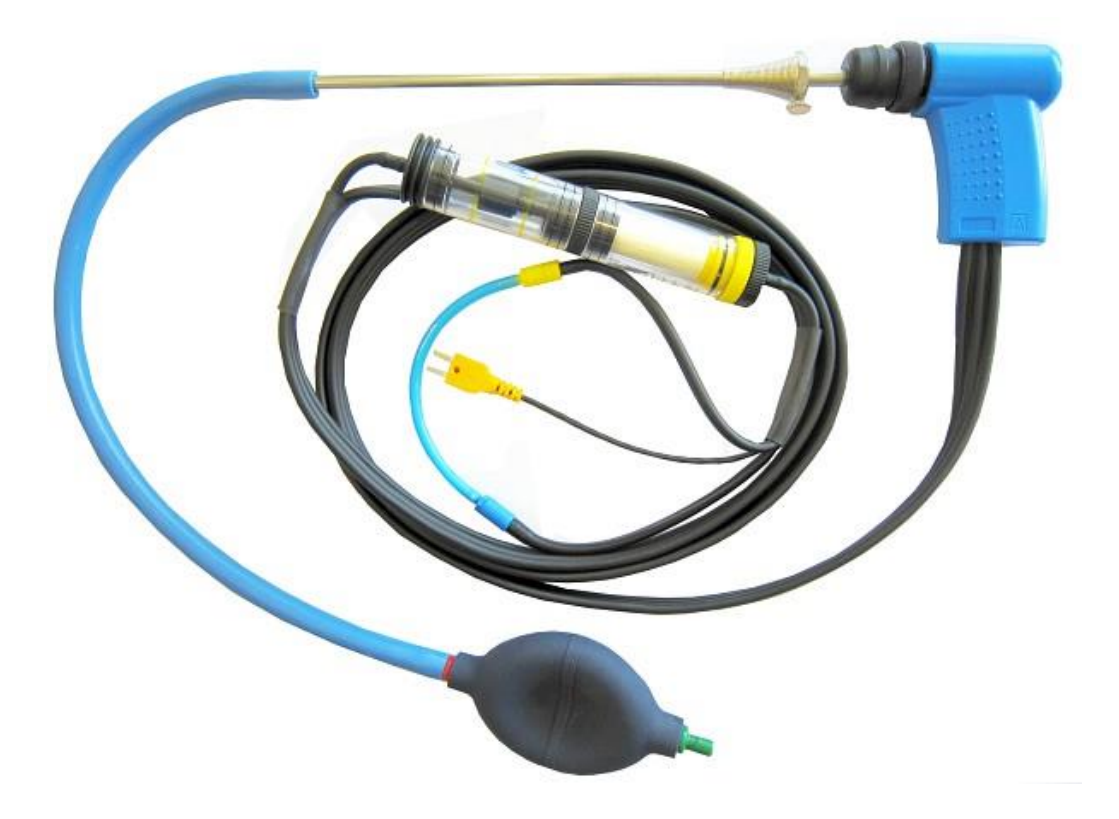

Fig. 4: Setup of the leak test with the probe leak test set (Art.-Nr.: 511017)

# 6 Operation

Switch on device: Briefly press the Obutton.

### 6.1 Menu structure V2.0

From the firmware V2.0 a new main menu structure is available. The menu is divided in different lists: Favourites, Internal, Wireless and System. Switch with the "back arrow" key between the different menu lists.

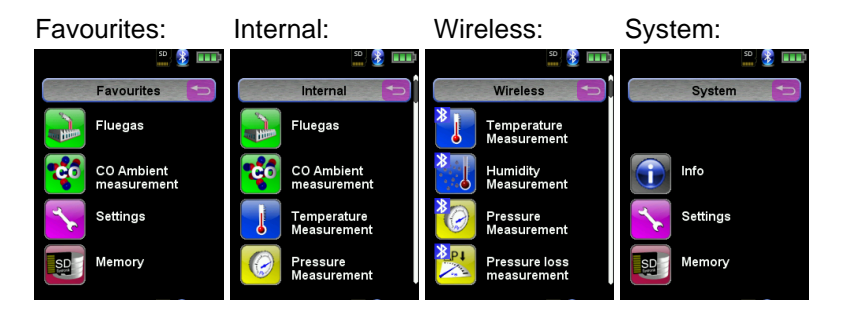

<u>Menu Favourites:</u> On new devices a default favourites list is available. Measuring programs from the lists Internal, Wireless and System can be activated for the Favourites list. New Favourites programs will occur at the end of the list. Set of factory settings won't change the favourites list. Set of factory setting with an empty favourites list, will set the default favourites list.

<u>Menu Internal</u>: In this list are all measuring programs which access to the internal sensors.

<u>Menu Wireless</u>: In this list are all measuring programs which connect to the CAPBs.

Menu System: In this list are all System information.

#### Edit Favourites list

In every measuring program in the settings menu is the menu item "In favourites". If this item is activated the program will occur in the favourites list. Otherwise this program isn't available in the favourites list.

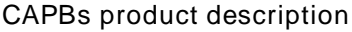

CAPBs are measuring instruments for different applications. CAPBs can be used to extend BlueLine measuring instruments by the measured variables provided by the CAPBs. The BlueLine measuring instrument or an app on a smartphone or tablet display, evaluate and log the measured values. The measured values are transferred via Bluetooth Smart technology.

The following BlueLine measuring instruments can be paired with the CAPBs: BLUELYZER ST, EUROLYZER STx, MULTILYZER STe, S4600 ST series and TMD9.

The various CAPBs allow you to measure pressure, differential pressure, flow, temperature and humidity. There are CAPBs for detecting gas leaks and CAPBs to measure air quality.

CAPBs are modular. This way, various sensor modules can be connected via different connection types. This results in numerous application solutions.

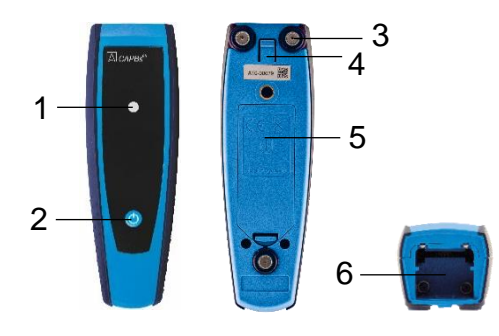

| 1 | LED                                                 |
|---|-----------------------------------------------------|
| 2 | Multi-purpose key                                   |
| 3 | Magnets                                             |
| 4 | Unlocking mecha-<br>nism for removing<br>CAPBs sens |
| 5 | Battery compartment                                 |
| 6 | Snap-in mechanism for CAPBs sens                    |

Overview

#### LED display

| LED status             | Meaning                                                  |
|------------------------|----------------------------------------------------------|
| Flashing blue          | CAPBs is searching for a Blue-<br>tooth Smart connection |
| Flashing green         | CAPBs is connected                                       |
| Flashing yellow        | Measuring mode                                           |
| Flashing white         | Measurement finished – meas-<br>ured data available      |
| Flashing magenta       | Data logger active                                       |
| Flashing red           | Sensor error                                             |
| Flashing red, fast     | CAPBs connected, no CAPBs<br>sens plugged in             |
| Flashing magenta, fast | CAPBs not connected and no<br>CAPBs sens plugged in      |

Modular system with base handle STm

The CAPBs constitute a modular system consisting of the universal base handle CAPBs STm and an application-specific sensor module CAPBs sens for a wide variety of measured variables.

The base handle CAPBs STm holds the various sensor modules CAPBs sens. The base handle can be combined with any sensor module to form a complete CAPBs measuring unit. A multi-purpose key is located at the front; it is used for switching the unit on and off, for zero adjustment, for activating the Hold mode or for starting the data logger function. The multi-colour LED displays the status of the CAPBs measuring unit by means of different colours and flashing frequencies.

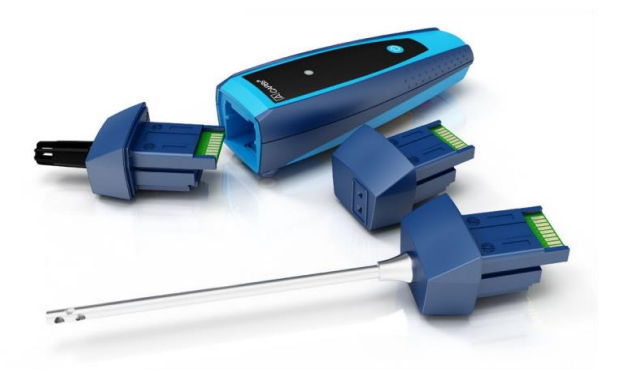

#### Operation with BlueLine devices

Initial commissioning

- For switching on, press and hold down for two seconds the multipurpose key of the CAPBs device.
- Start the required CAPBs program on the measuring instrument, designated by the Bluetooth symbol 8.
- 3. Press the "Enter" key to open the main menu in the measurement program.
- Select the Bluetooth Smart search for CAPBs under "Settings → Bluetooth SMART".

The Bluetooth Smart search takes approximately 30 seconds. The CAPBs must be on while the search is running. The CAPBs devices found are displayed with serial number of the base handle and the designation of the CAPBs sens.

5. Select the required CAPBs and press the "Enter" key to establish the connection.

When the connection is established, the colour of the LED at the CAPBs LED changes from blue to green. The selected CAPBs is now paired with the BlueLine device. In the future, it will connect automatically. It is sufficient to switch on the CAPBs before you start the required measurement program on the BlueLine device.

#### CAPBs settings

You can assign a function to the key of the multi-purpose key of the CAPBs via the menu item "Settings  $\rightarrow$  Bluetooth SMART  $\rightarrow$  CAPBs Key". The following functions are available (depending on the measurement program): Start/Stop, Hold, Zero, Reset Max/Min and Data Logger (option).

In the Direct Access menu, you can switch between different CAPBs devices via the menu item "CAPB".

## 6.2 Measuring mode

Program selection

The program selection area represents the available programs as icons. There you can select programs with the arrow buttons and start them with the "Menu/Enter"-button.

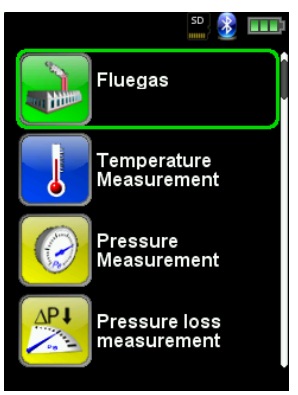

Fig 5: Program selection in the start menu, (ex.: Flue gas measurement)

#### Main Display

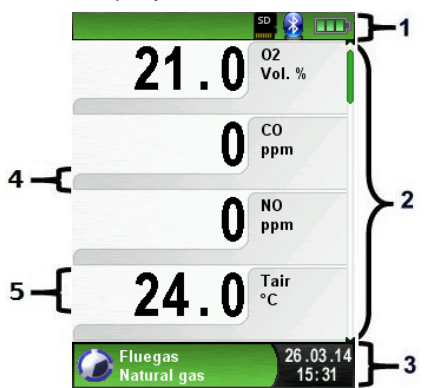

- 1 Color coded status line
- 2 Measured values
- 3 Color coded Info line
- 4 Optional info line
- 5 Measured values (deactivated)

Fig. 6: Display showing measuring program (example: flue gas analysis)

#### Status line

The status line shows the status of relevant program information such as remaining battery power, Hold-function, Print-function,

Bluetooth<sup>®</sup>-function and operating of the MicroSD-card. The information displayed depends on the mode and function-specific criteria.

| Symbol       | Bedeutung                                             |
|--------------|-------------------------------------------------------|
| SD           | MicroSD card in the device                            |
|              | Status battery                                        |
| 8            | Active Bluetooth Smart connection                     |
| *            | Inactive Bluetooth Smart connection                   |
| ! <b>(</b> ) | "Auto-off" in one minute                              |
|              | Measuring data sending to the EUROprinter             |
| () • ()<br>  | Status CAPBs battery                                  |
| (())         | CAPBs searching                                       |
| 8            | Flue gas temperature lower than dew point temperature |
| 60           | CO flushing pump                                      |

#### Information line

The information line provides details on the time and date, chosen fuel, service messages, etc.

Optional info line

The optional info line gives additional Information about the corresponding measured values, ex.: CO2max-values, Min- and Maxvalues etc.

Measured values (deactivated)

In an unconnected or inactive sensor measuring the corresponding measurement value is displayed in grey.

Main Display

Activate the Main Display with the "Menu-/Enter"-Button. The Main Display include the main functions of the device.

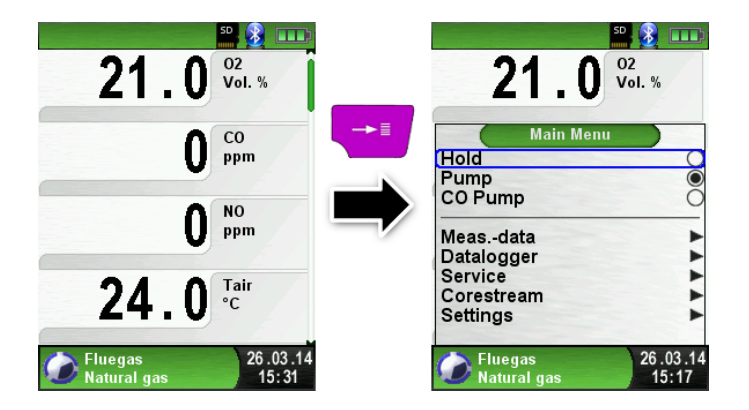

All other functions respectively settings, are in additional submenus.

#### Direct access menu

Print the measured values or Quit Measurement.

Press the "Hold" button to show the direct access menu. The captured values may be either printed or saved in a report on the MicroSD card (option). Furthermore you can deactivate HOLD- or stop the measurement and return to the Start menu.

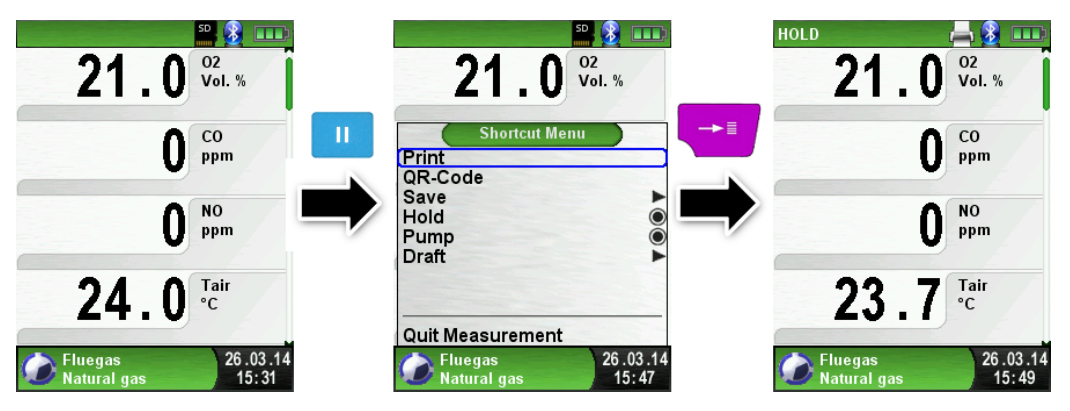

As soon as the print command is chosen, the record is printed parallel to the measuring task ( $\rightarrow$  multitasking function), i.e. the measurement mode remains active.

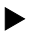

Switch off the device.

Briefly press the "On-/Off"-button and confirm with the "Menu/Enter"-Button.

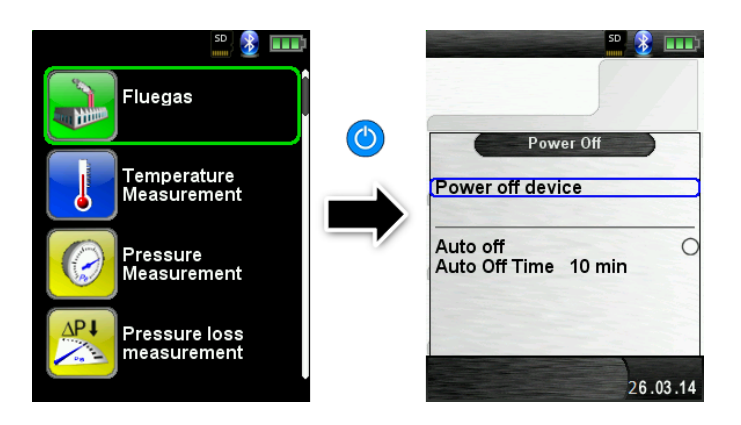

Automatic power-off.

The flue gas analysis computer MULTILYZER® STe has an adjustable automatic shutoff. This function can be activated or deactivated. To change the switch-off time select the line "Auto off time \_\_ min" with the "scroll panel" and confirm with the "Enter" button. Then use the "scroll panel" to set the desired time. Press the "Enter" button to confirm the modification.

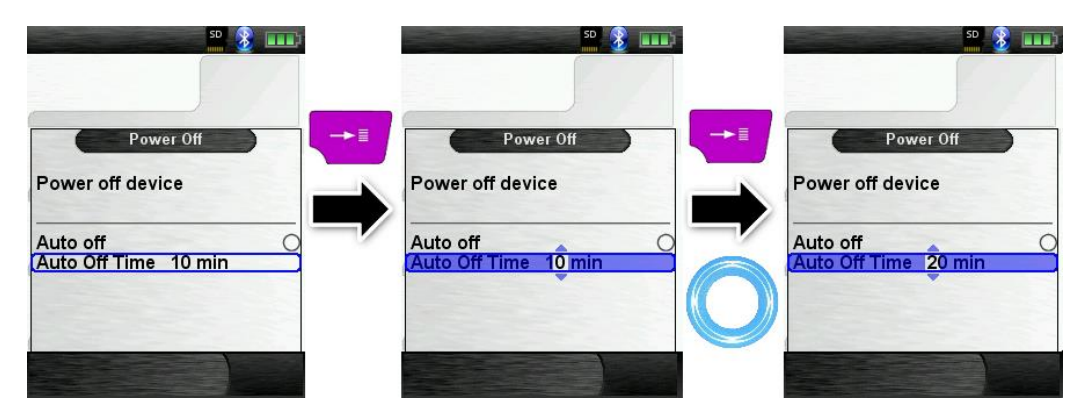

| 50 🗿 💷                           | sa <b>8</b> ∎∎∎                    | 50 🗿 💷                         |
|----------------------------------|------------------------------------|--------------------------------|
| Power Off                        | Power Off<br>Power off device      | Power Off Power off device     |
| Auto off<br>Auto Off Time 20 min | Auto off O<br>Auto Off Time 20 min | Auto off (Auto Off Time 20 min |
|                                  |                                    |                                |

#### Editor

The editor modus is used in different sub menus to set different values, as example: interval time in Data Logger function.

Set interval time in Data Logger function

To change the interval time select "Interval" and start the modification with the "Enter" button. With the "scroll panel" change the value. To get a zero set "---". Begin to set the first number.

| 0.00 Pressure<br>Pa                                       | 0.00 Pressure<br>hPa                                      | 0.00 Pressure<br>hPa                                   |
|-----------------------------------------------------------|-----------------------------------------------------------|--------------------------------------------------------|
| Datalogger       Start Logger       Intervall       1 sec | Datalogger       Start Logger       Intervall       1 sec | Datalogger           Start Logger           (Intervall |
| Pressure 02.04.14<br>Measurement 16:07                    | Pressure 02.04.14<br>Measurement 16:07                    | Pressure<br>Measurement 02.04.14<br>16:08              |

Than confirm with the "Enter" button and set the second number. Again confirm with "Enter" button and finally set the third number. Confirm the number with "Enter" button.

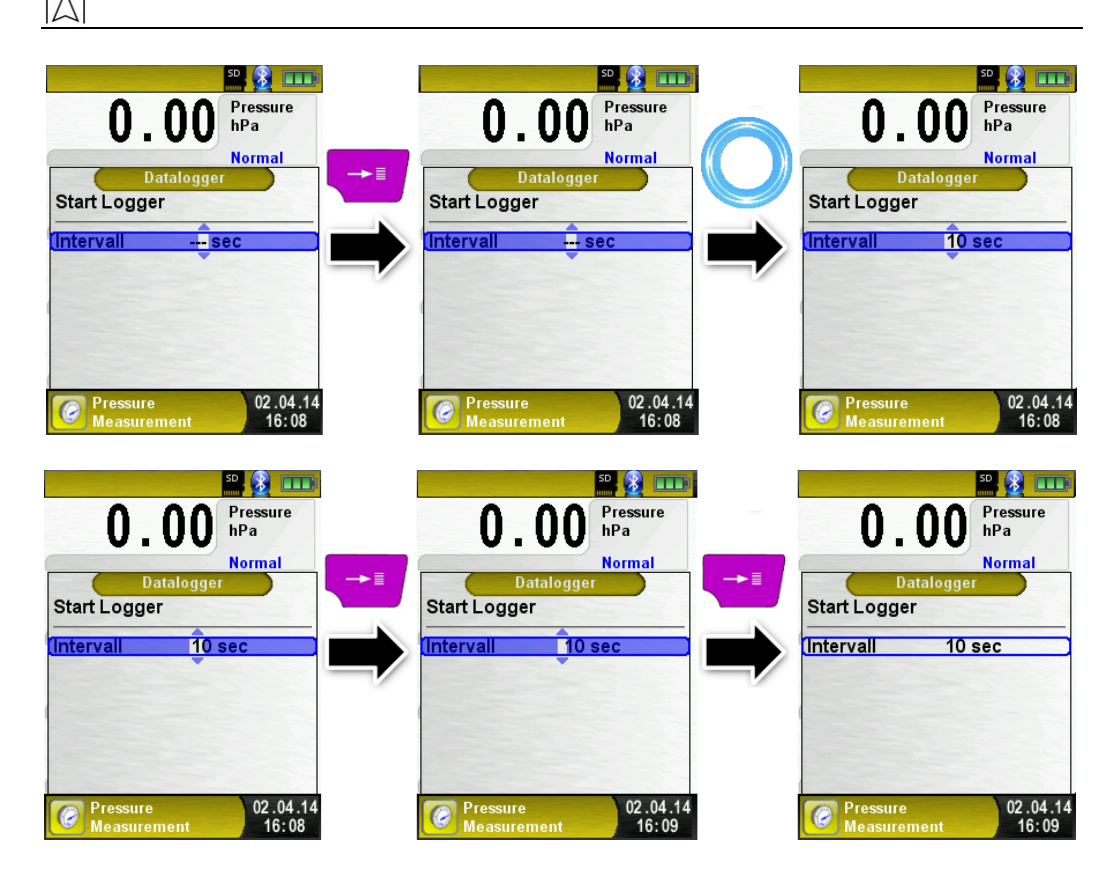

# 6.3 Generate QR-CODE.

With the QR-Code the measured values could be transferred to a Tablet or Smartphone. All available QR-Code Apps could be used. The QR-Code function is available for Flue gas, Temperature, Pressure and Pitot measurement program.

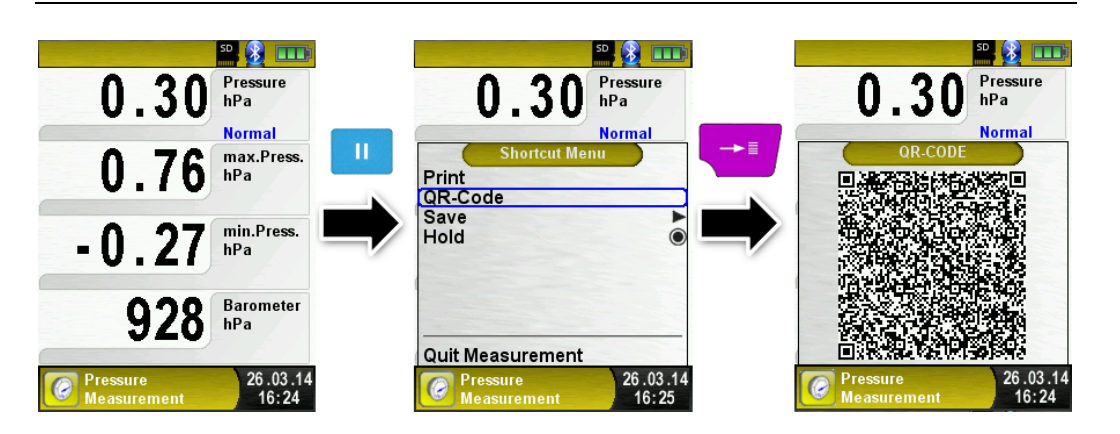

# 6.4 Data Logger function (Option)

Start Data Logger function.

The function "Data Logger" is available in different measuring program in the main menu. The Data Logger will be explained in the pressure menu. Without MicroSD card the Data Logger will not start. The MicroSD card is important to store the logged values.

Open the main menu with the "Enter" button and scroll to "Data Logger" and confirm with "Enter" button.

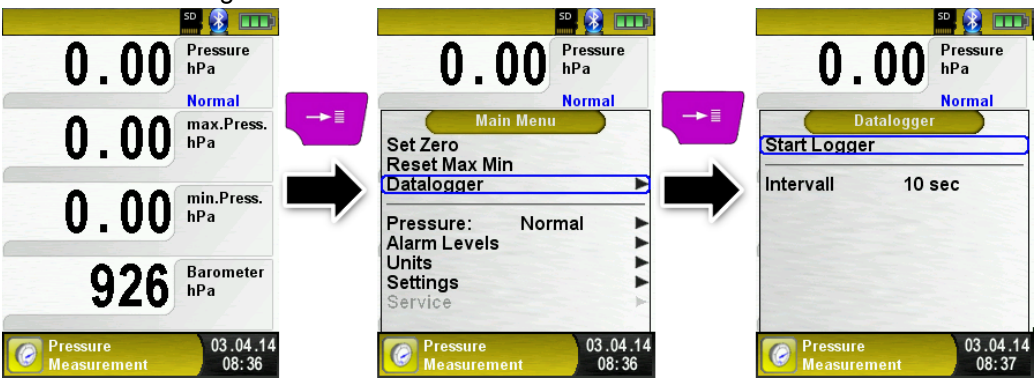

Start the Data Logger with the "Enter" button on "Start Logger". In the lower field of information the time progress of the logger is shown.

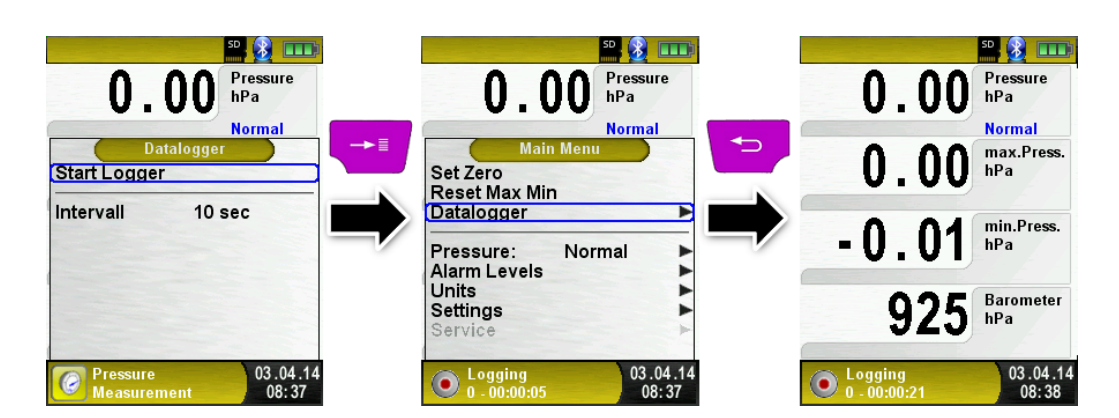

Stop the Data Logger with the "Enter" button on "Stop Logger".

|                                          |                                          | 50 😥 🎞                                    |
|------------------------------------------|------------------------------------------|-------------------------------------------|
| 0.00 Pressure hPa                        | 0.00 Pressure hPa                        | -0.01 Pressure hPa                        |
|                                          |                                          | Normal Main Manu                          |
| Set Zero<br>Reset Max Min                | Stop Logger                              | Set Zero<br>Reset Max Min                 |
| Datalogger                               | Intervall 10 sec                         | Datalogger                                |
| Pressure: Normal Alarm Levels Units      |                                          | Pressure: Normal  Alarm Levels Units      |
| Service                                  |                                          | Settings                                  |
| O Logging 03.04.14<br>0 - 00:01:10 03:38 | O Logging 03.04.14<br>0 - 00:01:22 08:38 | Logging 03.04.14<br>0 - 00:01:35 03:08:38 |

The logged values will be stored on the MicroSD card in the folder "LOGGER\Date. File name is the starting time. Every 7200 lines the device will automatically create a new XLM log file. With a logger interval of 1 second and a 1 GB MicroSD card it is possible to log in minimum a time period of 2 months.

Set Data Logger interval.

In the editor modus the sampling rate is adjustable between 1 and 999 seconds. The setup is described on page 27.

### 6.5 Fluegas measurement program

 Start the "Fluegas" program. (menu color: green)

After a cold start the calibration phase takes 30 seconds.

After calibration the last fuel used is selected by default and displayed for confirmation with the "Enter-Button", another fuel can be selected with the navigation buttons and can be confirmed with the "Enter-Button".

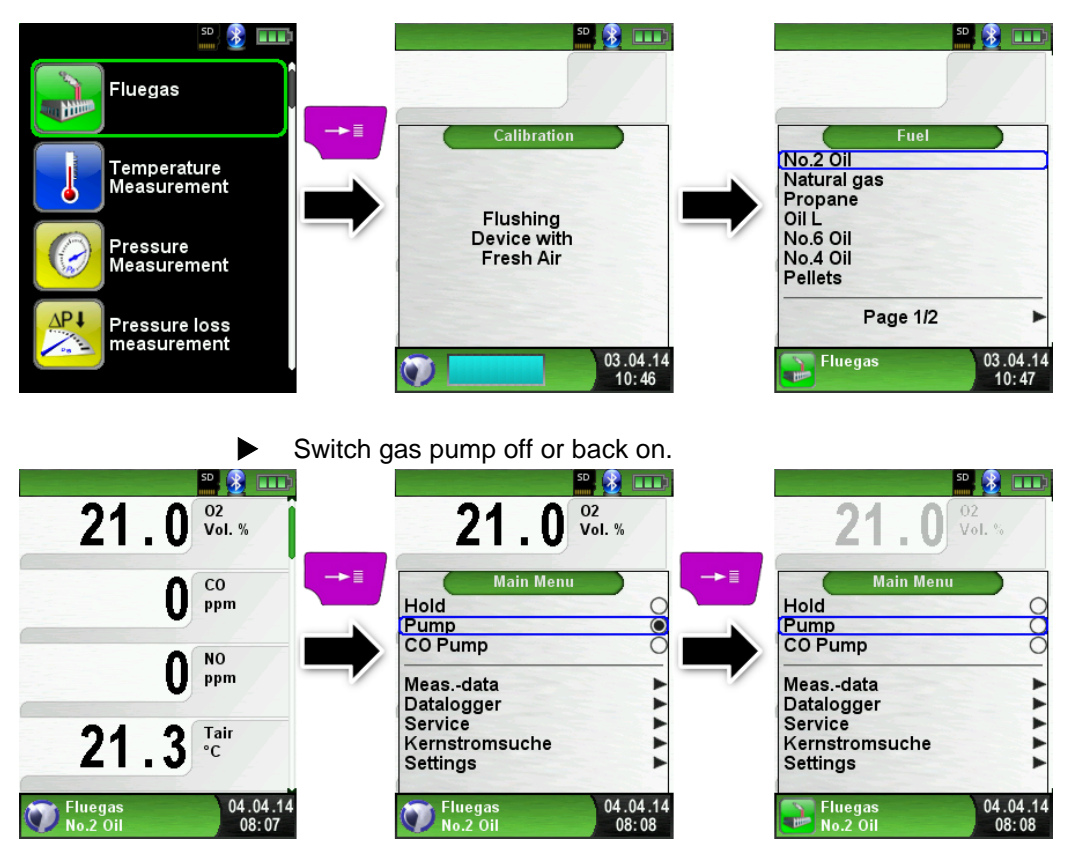

When the gas pump is switched off, the pump symbol is no longer shown in the status bar. Changes in the corresponding measured gas values cannot be ruled out, e.g. the O2 value may change as a result of lack of oxygen in the gas lines inside the device. If the gas pump remains off for a longer period of time, calibration in fresh air should be carried out before a new measurement is made.
Print measurement record (measured values stored with HOLD) Measured values in HOLD mode can be checked prior to printing. It is also possible to print values recorded in HOLD mode at a later point of time.

As soon as the print command is chosen, the record is printed parallel to the measuring task ( $\rightarrow$  multitasking function), i.e. the measurement mode remains active.

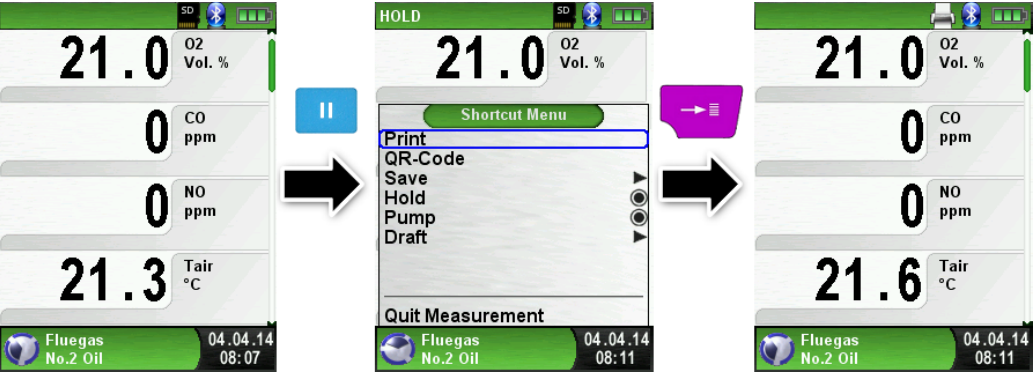

Start Corestream search.

Small changes in temperature in the combustion air will be shown in form of bars. For constant temperature no bar is visible. The function "Corestream" is only available in the program "Fluegas" and for the measurement of the combustion air temperature.

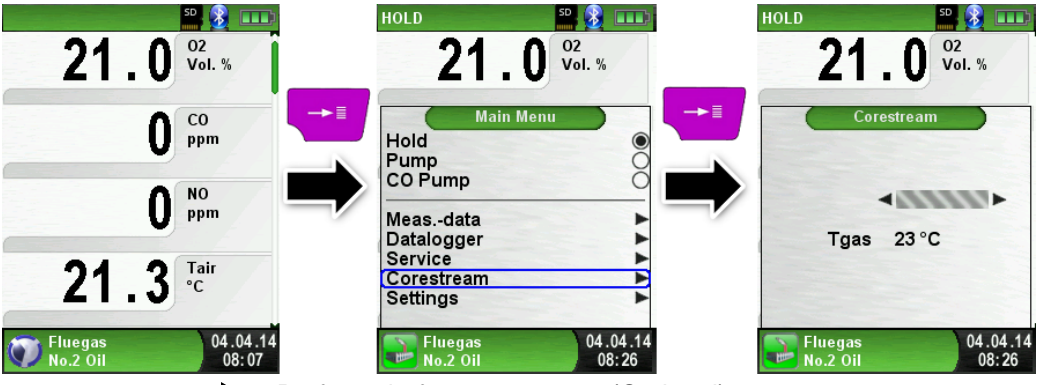

Perform draft measurement (Optional)

To determine the zero point (= initial value in relation to the ambient air pressure), the air hose (with the blue connector) must be unplugged before each draft measurement. After this, the zero point can be readjusted in case of a deviation from "0.00 hPa". Reconnect the draft hose for measurement and complete the measurement.

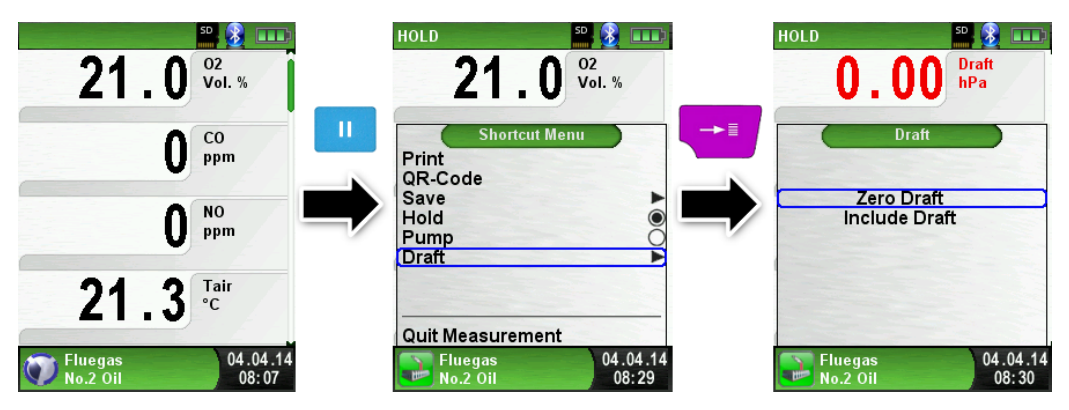

The measured draft is displayed continuously in the main display (red colored). After the confirmation of the draft value with "Include Draft" the value will be included in the record and will be displayed in black color.

### NOTE

 Only a draft value displayed in black color will be available for printing or saving in a protocol!

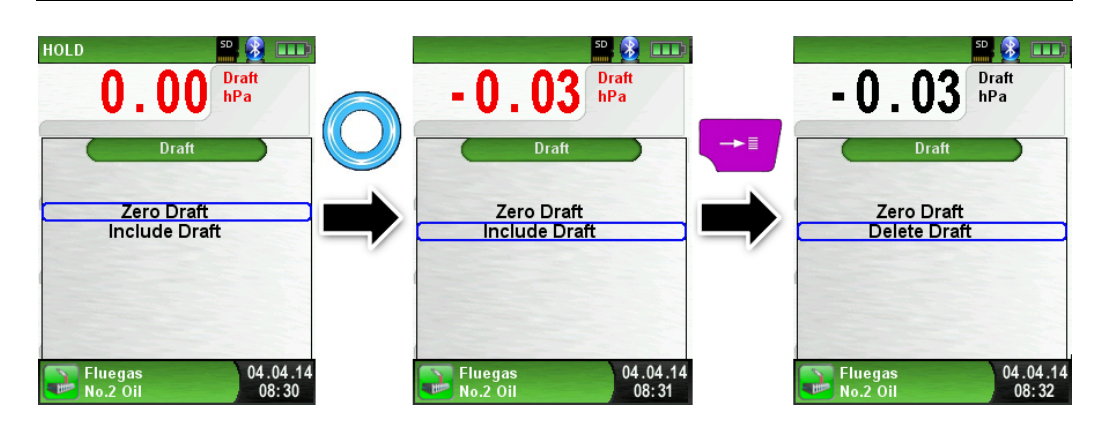

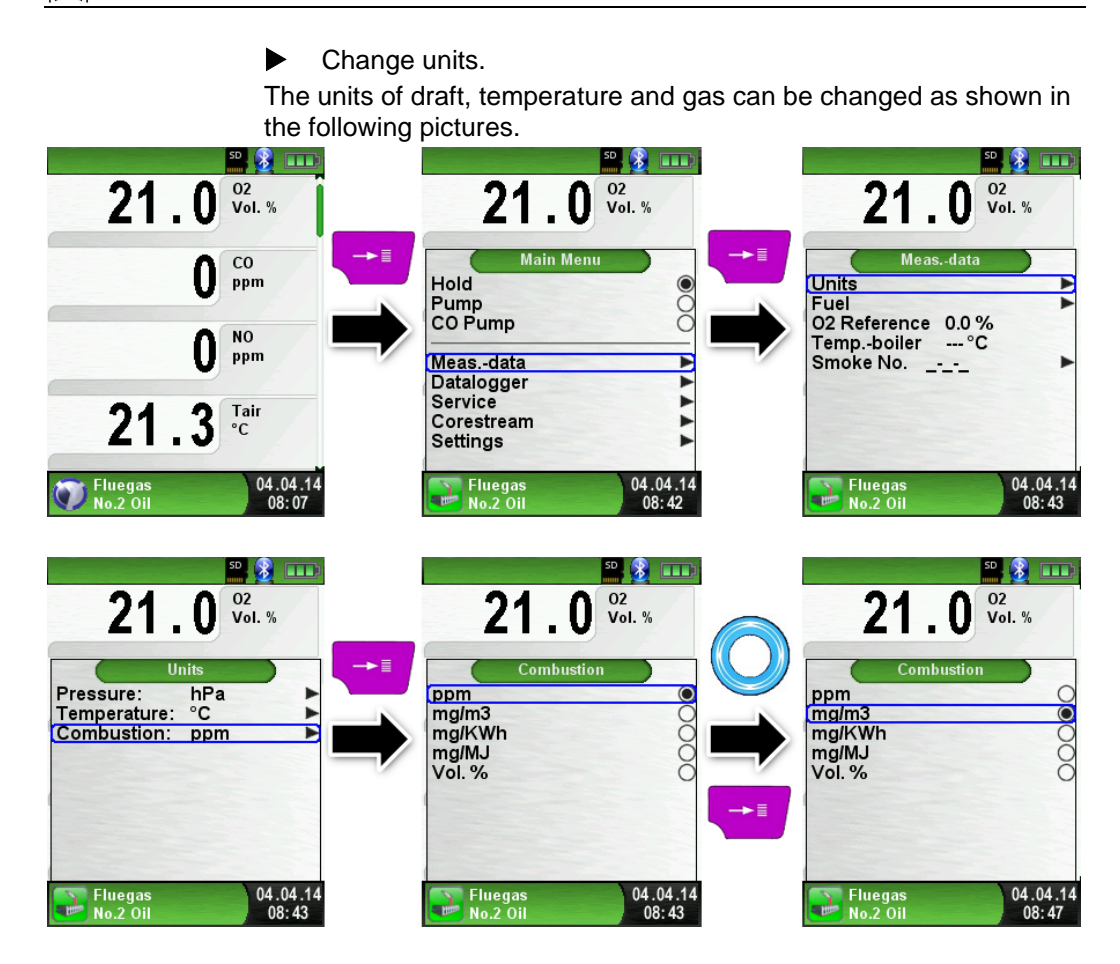

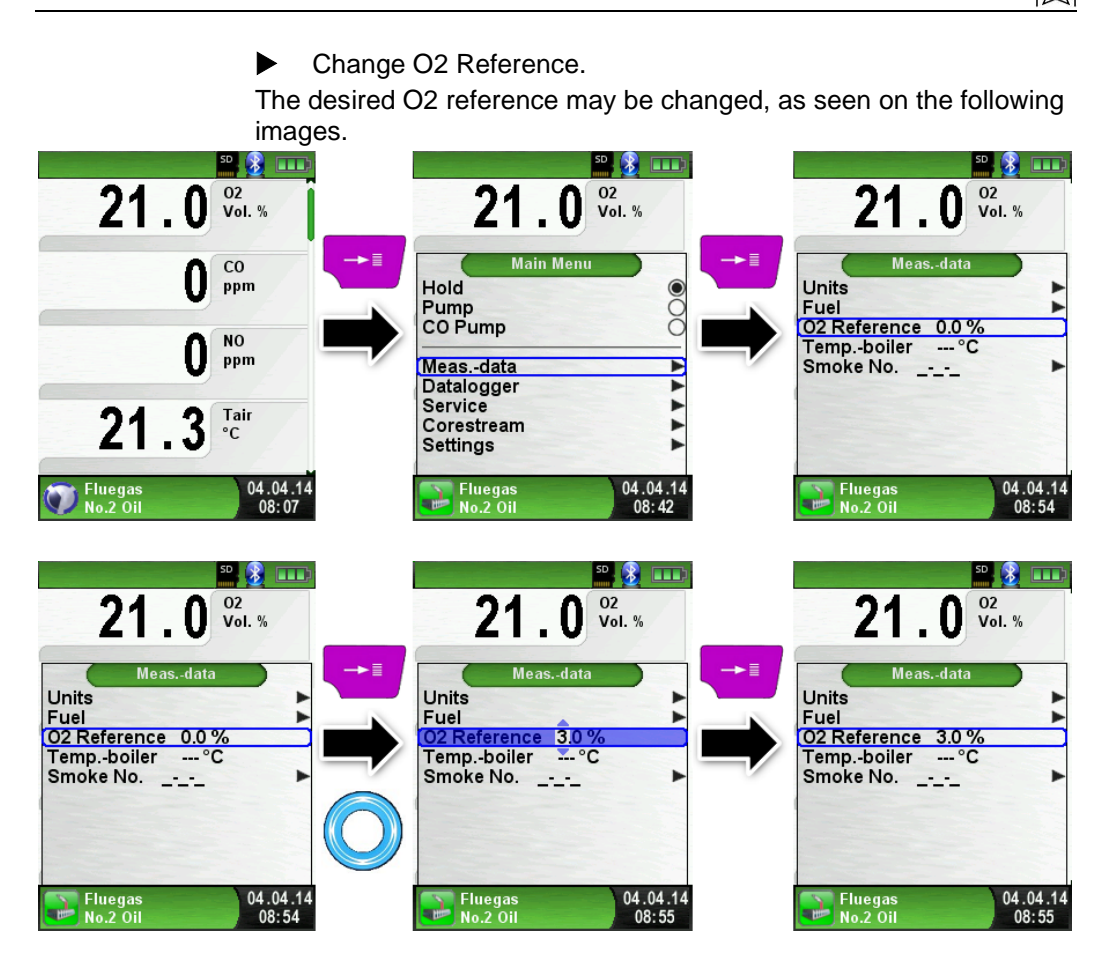

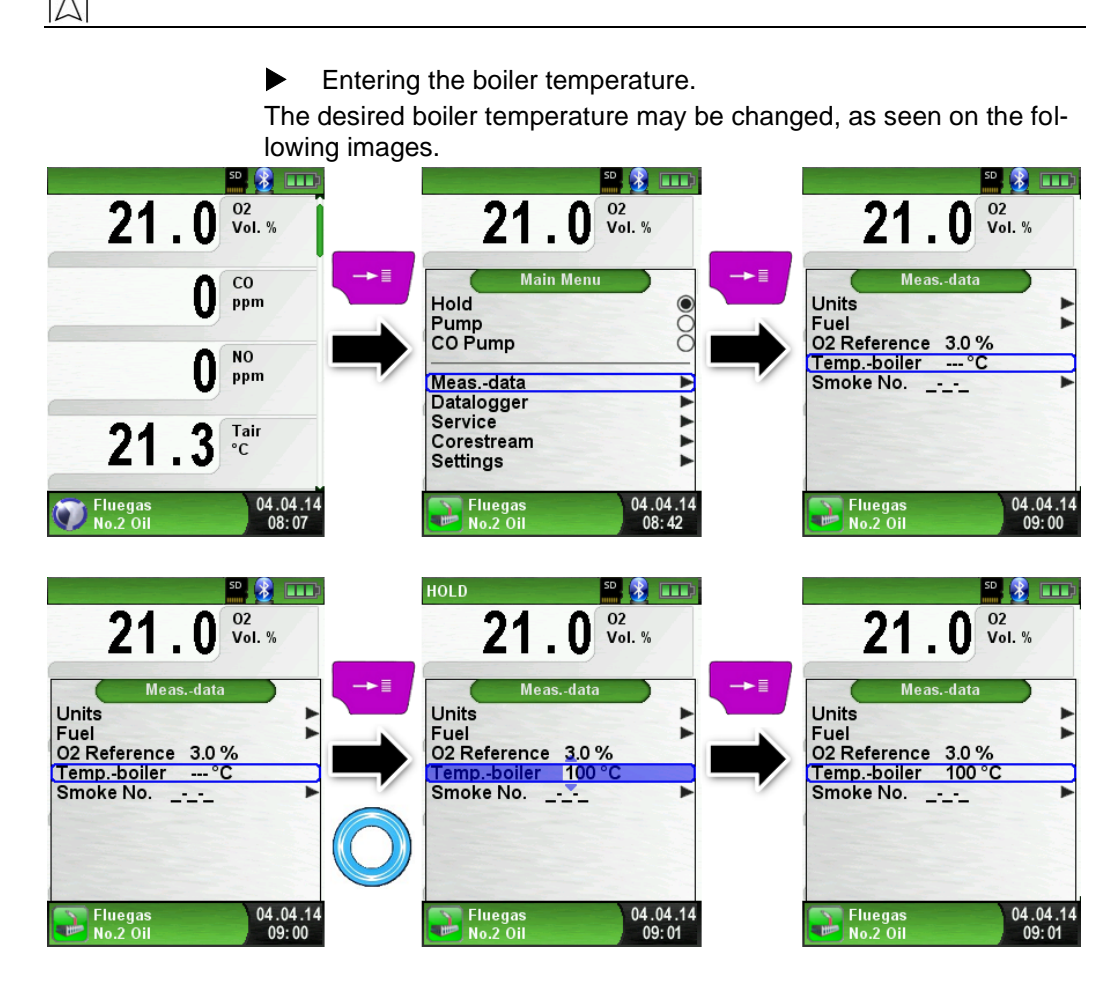

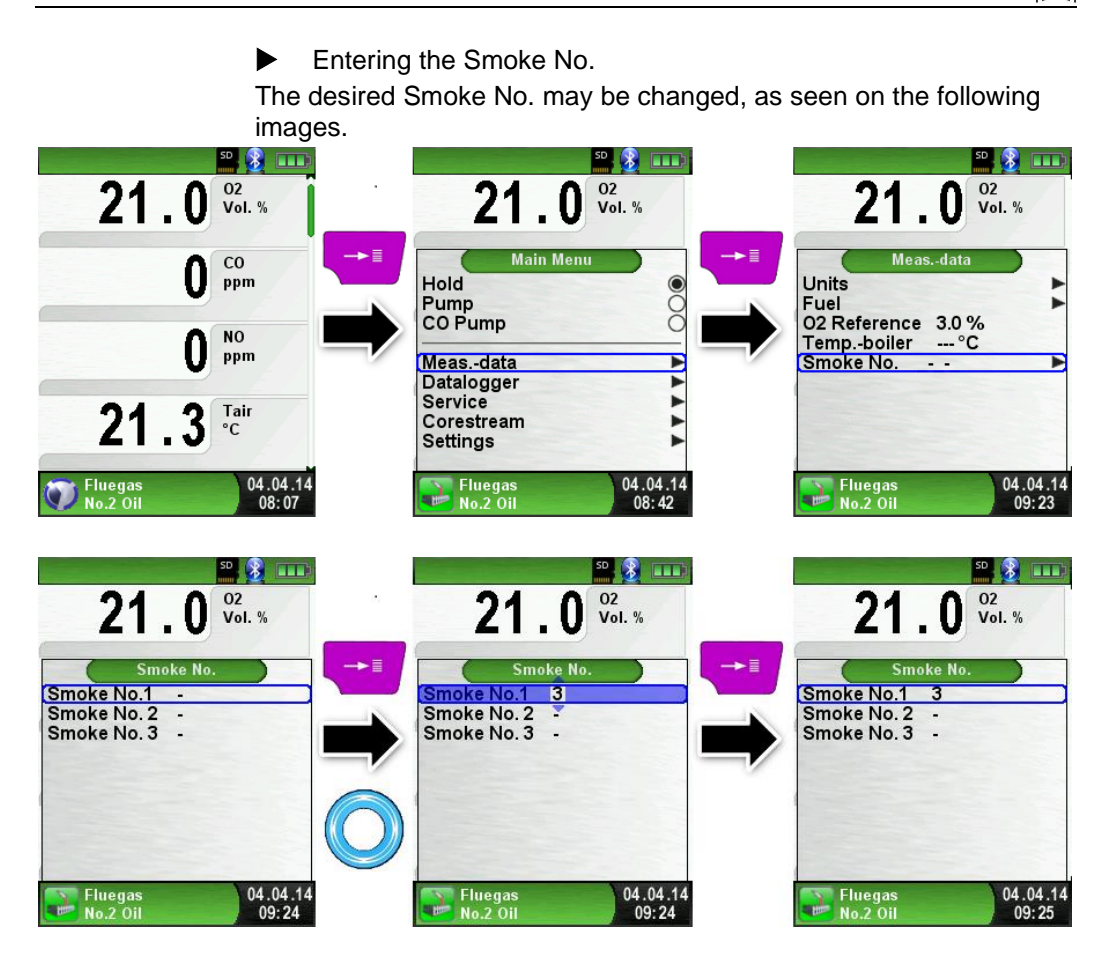

Entering oil derivate

The oil derivate may be changed, as seen on the following images

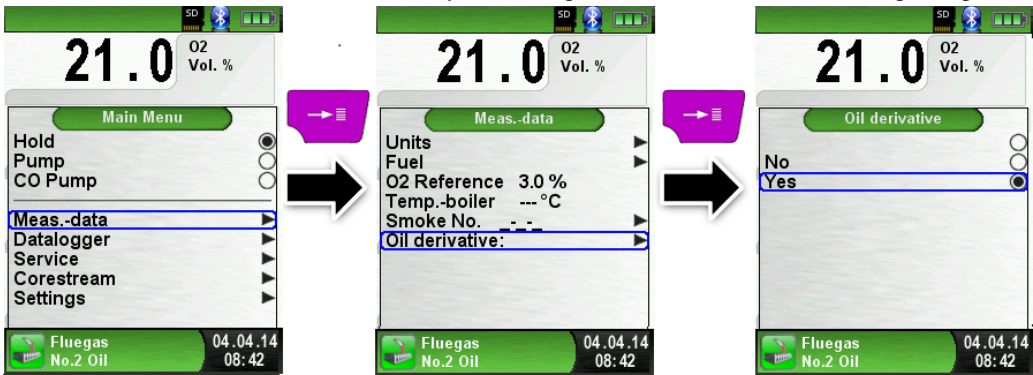

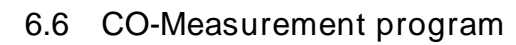

The MULTILYZER<sup>®</sup> STe is not intended for safety-related measurements!

#### WARNING

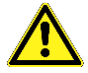

- (Power on the device) calibration only in fresh, pollutant- and CO-free ambient, meaning outside of the measurement site!
- In case of harmful concentrations of CO immediately take appropriate measures: Leave the danger area, ventilation respectively provide fresh air, warn endangered people, shut off heater, fix the trouble professionally, etc.
- Start the "CO- Measurement " program. (menu color: green)

After a cold start the calibration phase takes 30 seconds, then the CO-Measurement is automatically started.

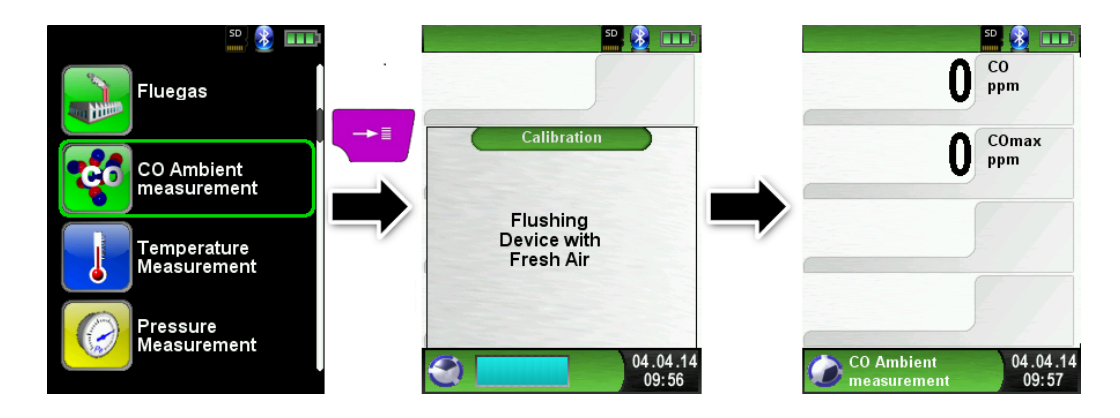

If the CO-Value exceeds one of the limits the speaker signals it with an alarm sound. Values exceeding the second limit are displayed in red.

Example:

- 1. Limit : 25 ppm (Only alarm-sound)
- 2. Limit : 100 ppm (Alarm-sound and red displayed values)

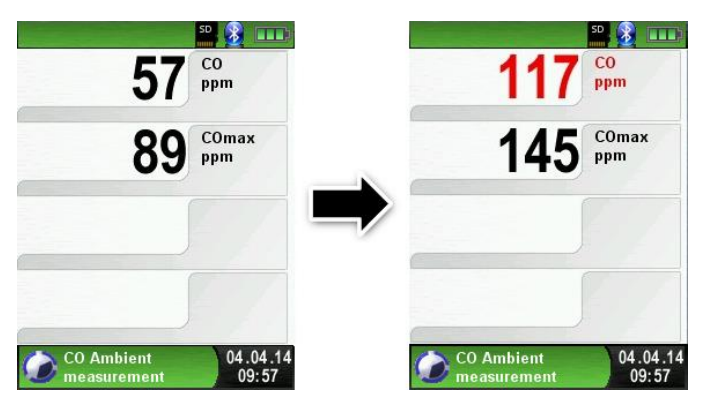

Reset the COmax-value.

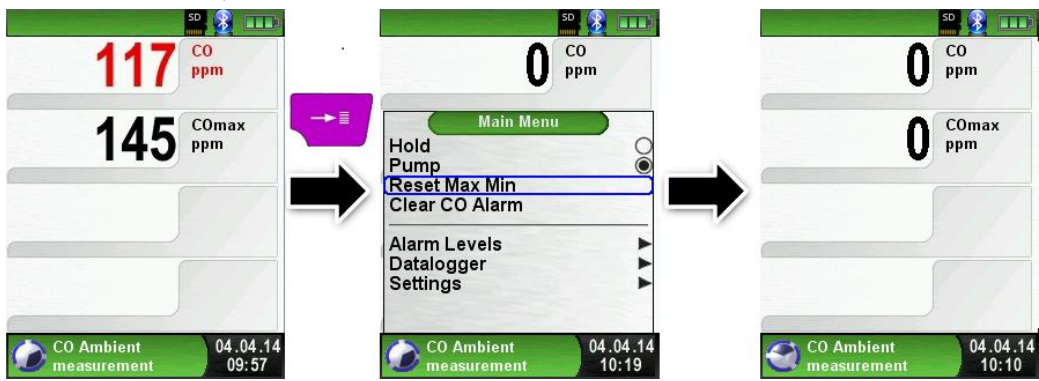

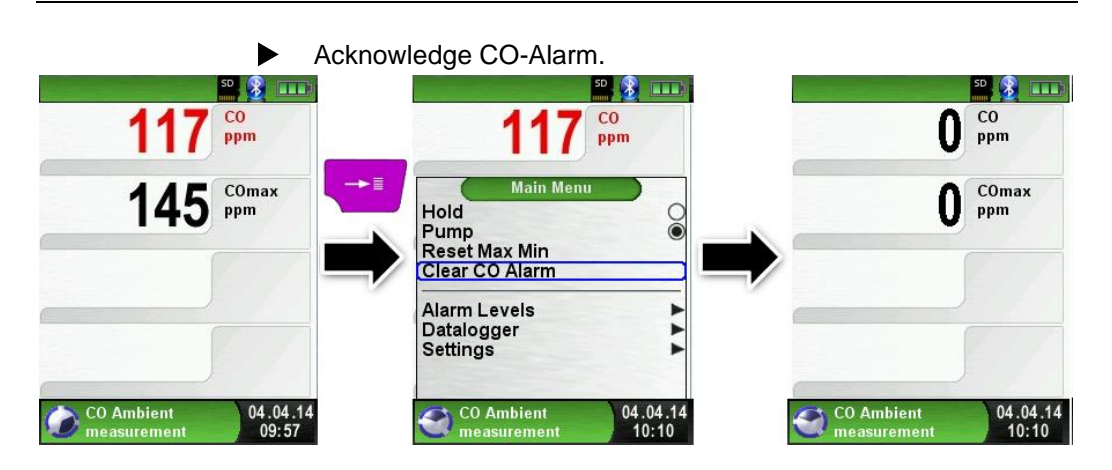

 Configure limit value.
The required limit value can be configured within the respective (nominal) measuring range on a user-specific basis.

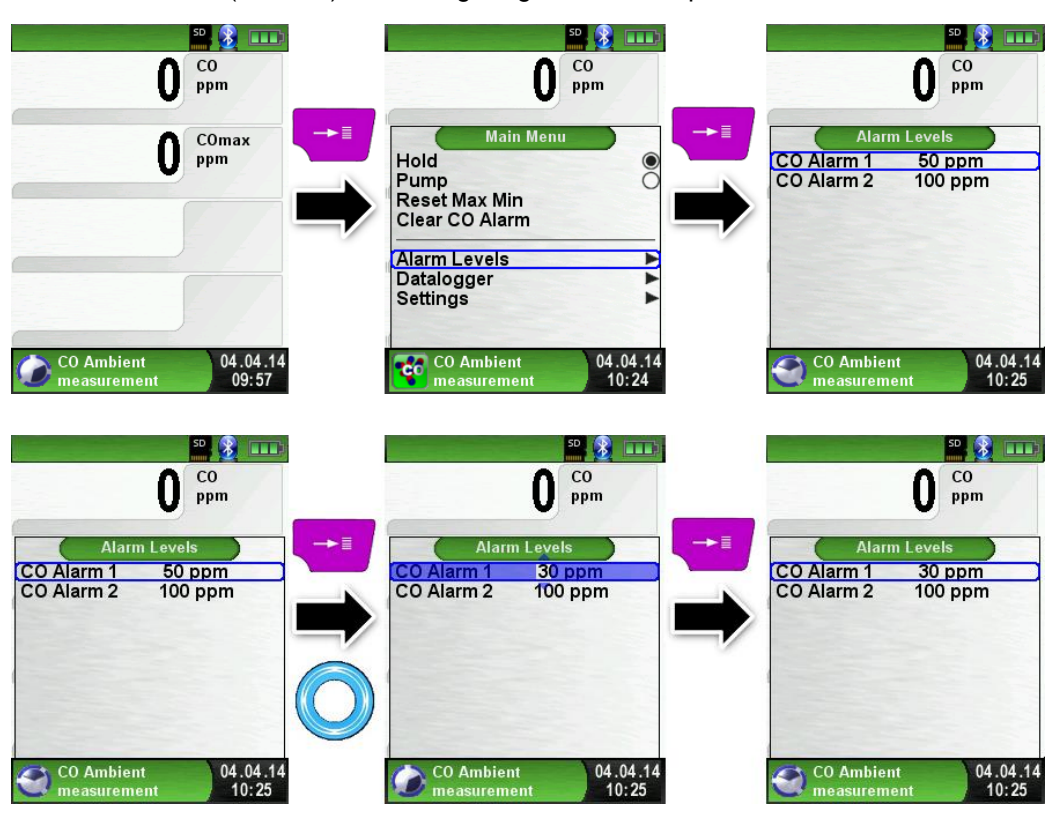

## 6.7 Temperature Measurement program

 Start "Temperature" program. (menu color: Blue)

After the start of the program "Temperature" the measured temperature values and the resulting differential temperature and Min-/ Maxvalues are shown on the display.

From the main menu you can clear the minimum and maximum values or change the temperature unit.

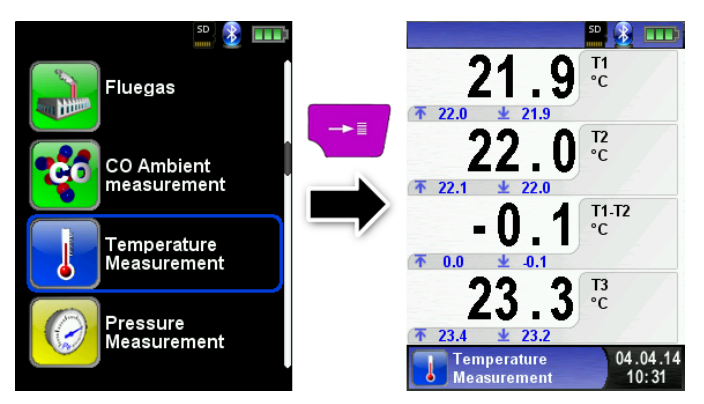

Reset the Min- and Max-values.

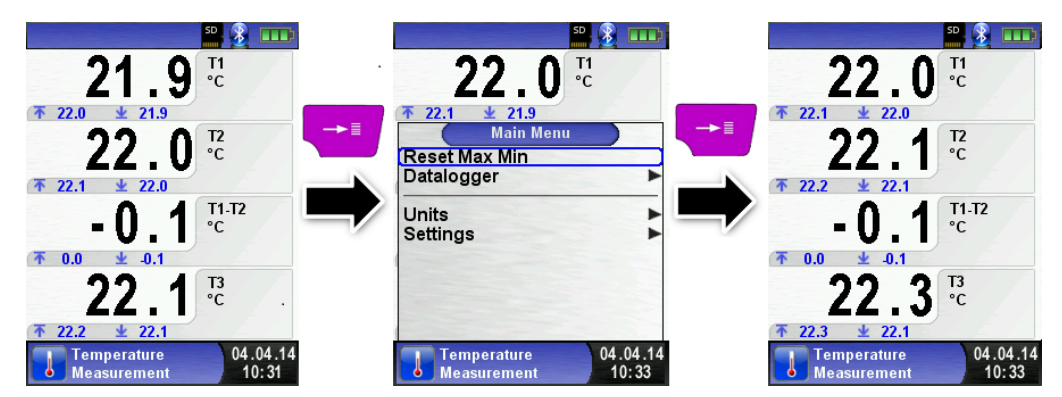

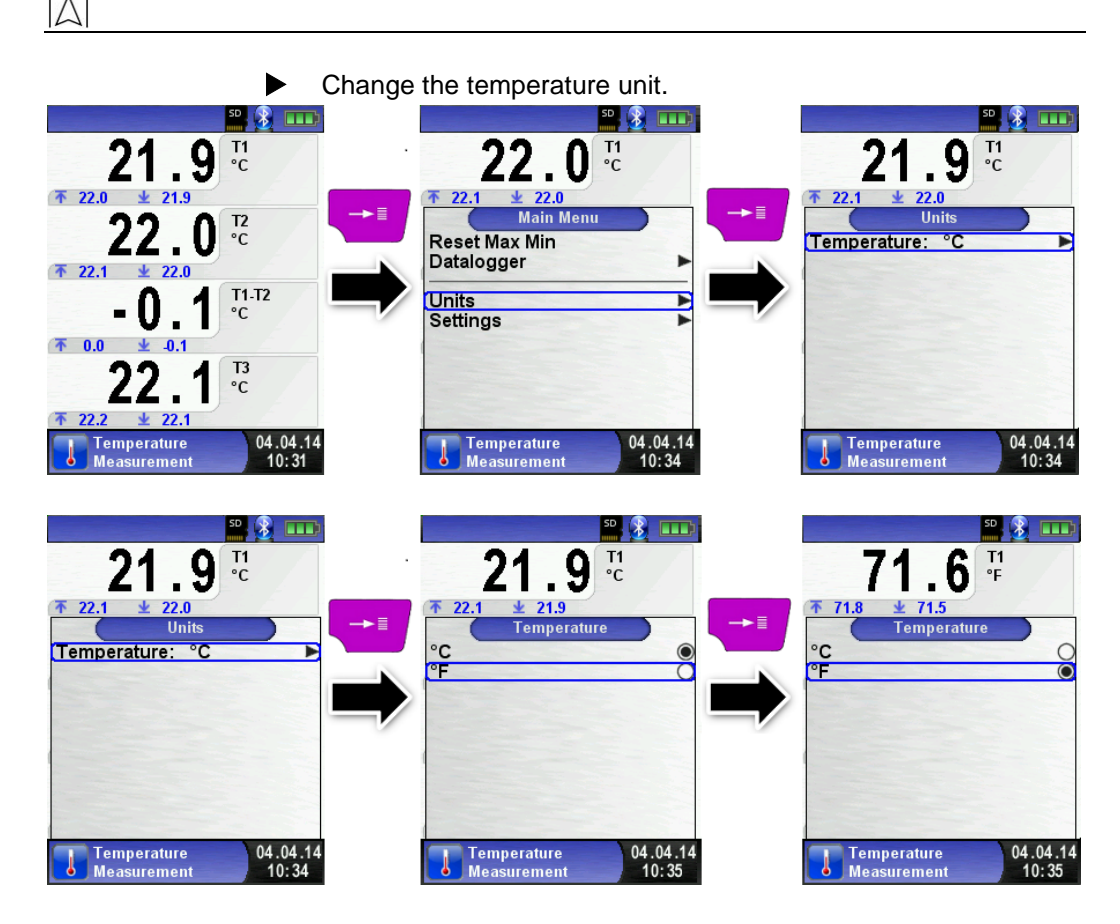

Print / save protocol, quit measurement.

When you press the "Clear" button the direct access menu appears. The captured values may be either printed or saved in a report on the MicroSD card (option).

Furthermore you can deactivate HOLD- or stop the measurement and return to the Start menu.

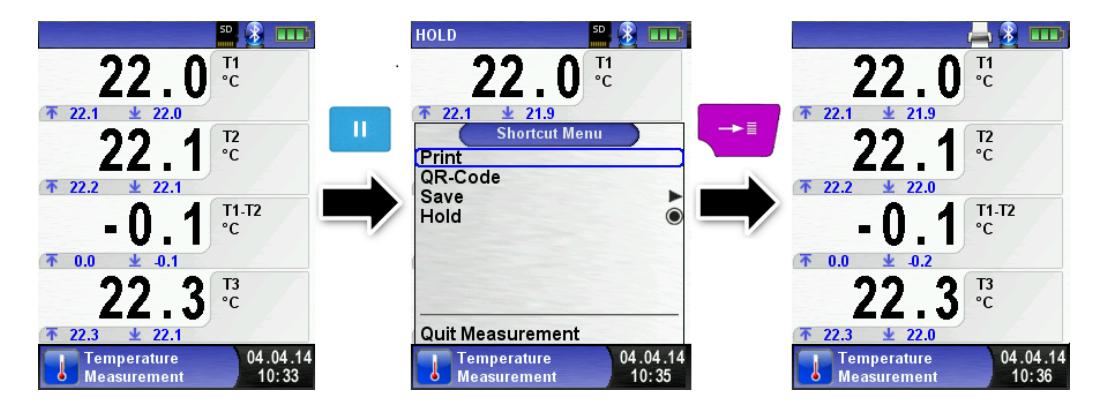

# 6.8 "Pressure / Draft measurement" program

#### Start "Pressure" program. (menu color: yellow)

After starting the program, "Pressure Measurement" at first the automatic zeroing of the pressure sensor will occur, the zeroing phase lasts a few seconds.

After the zeroing, the font of the pressure value changes from grey to black. The black text signals the preparedness of the measuring device. The zeroing of the pressure value can also be run manually from the main menu.

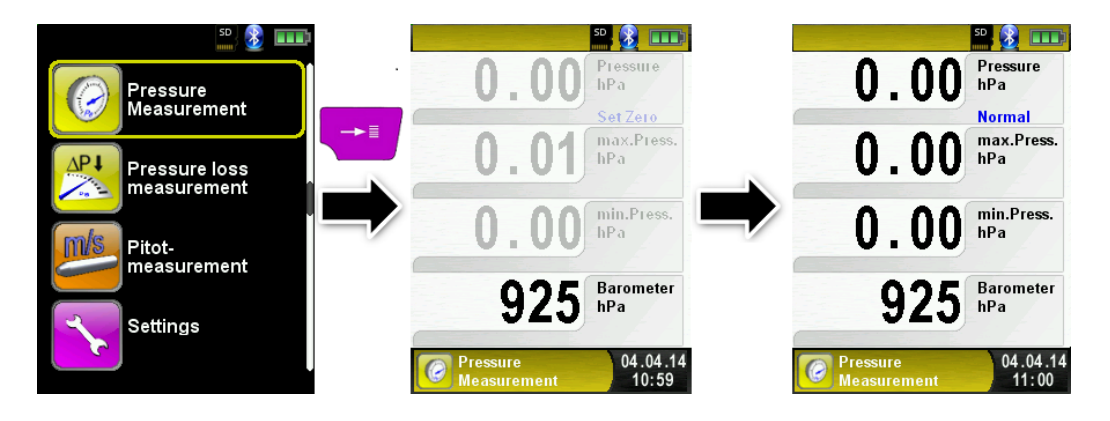

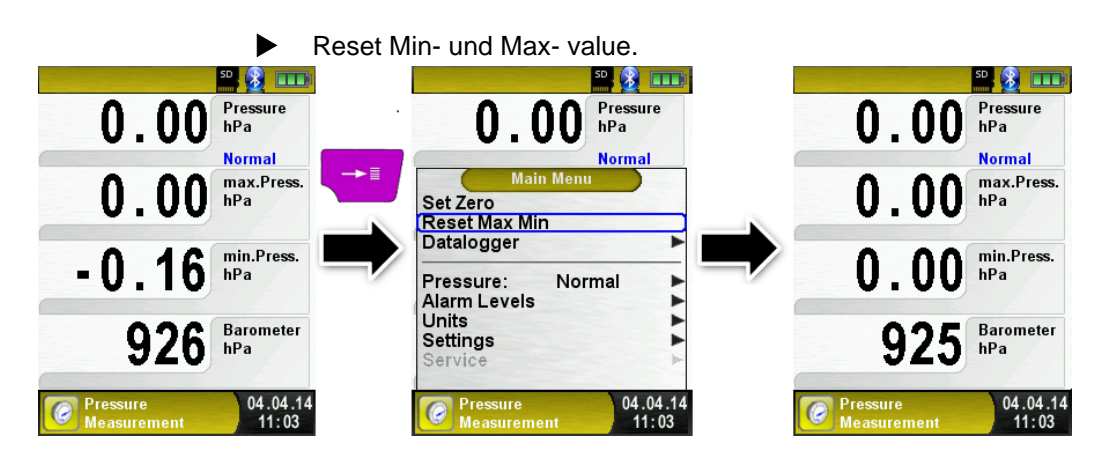

Speed of the pressure measurement The speed of the pressure measurement can be changed in the main menu, you may choose between the settings "normal" and "fast". When set to "fast" the measurement is performed at double speed.

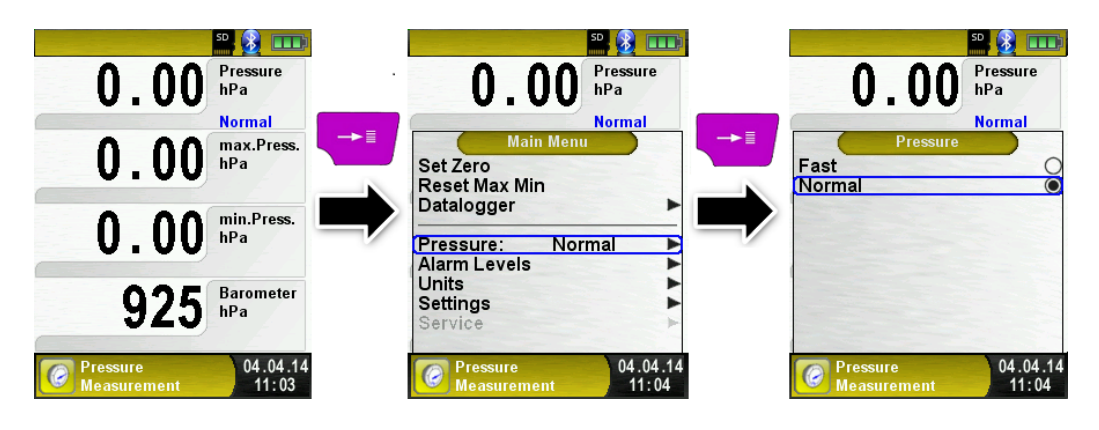

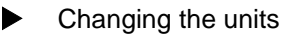

For the pressure measurement there are different units to choose from, as shown in the following illustration.

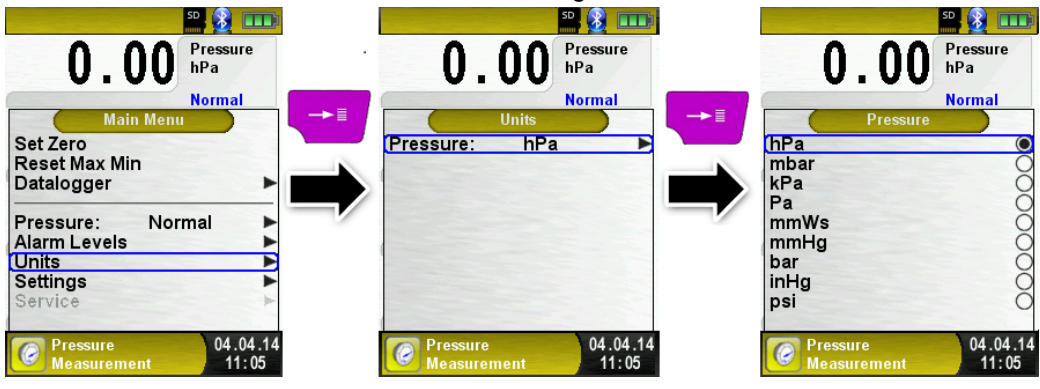

Print measurement respectively end measurement.

After pressing the "Clear" button, the Direct Access menu appears. The captured values may be either printed or saved in a report on the MicroSD card (option).

Furthermore, you can disable the HOLD function or stop the measurement and return to the Start menu.

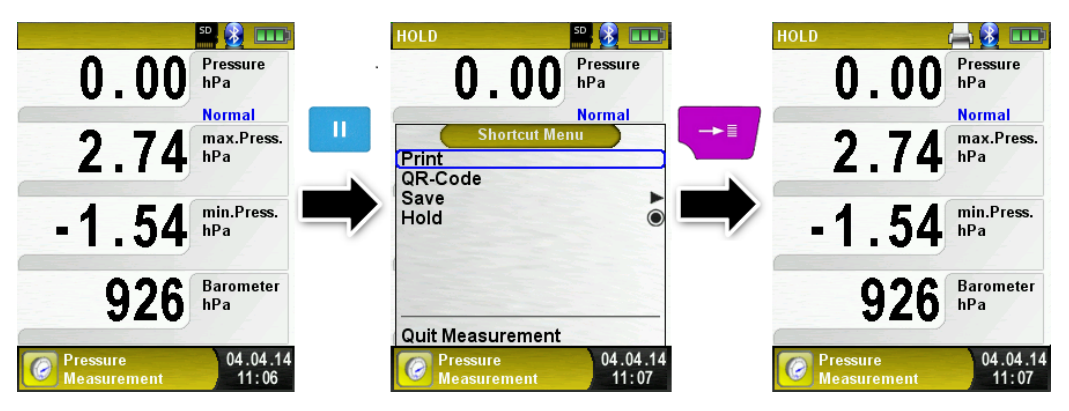

As soon as the print command is chosen, the record is printed parallel to the measuring task ( $\rightarrow$ multitasking function), i.e. the measurement mode remains active.

#### Configure limit value.

The required limit value can be configured within the respective (nominal) measuring range on a user-specific basis.

If the pressure value exceeds one of the limits the speaker signals it with an alarm sound and the values are displayed in red.

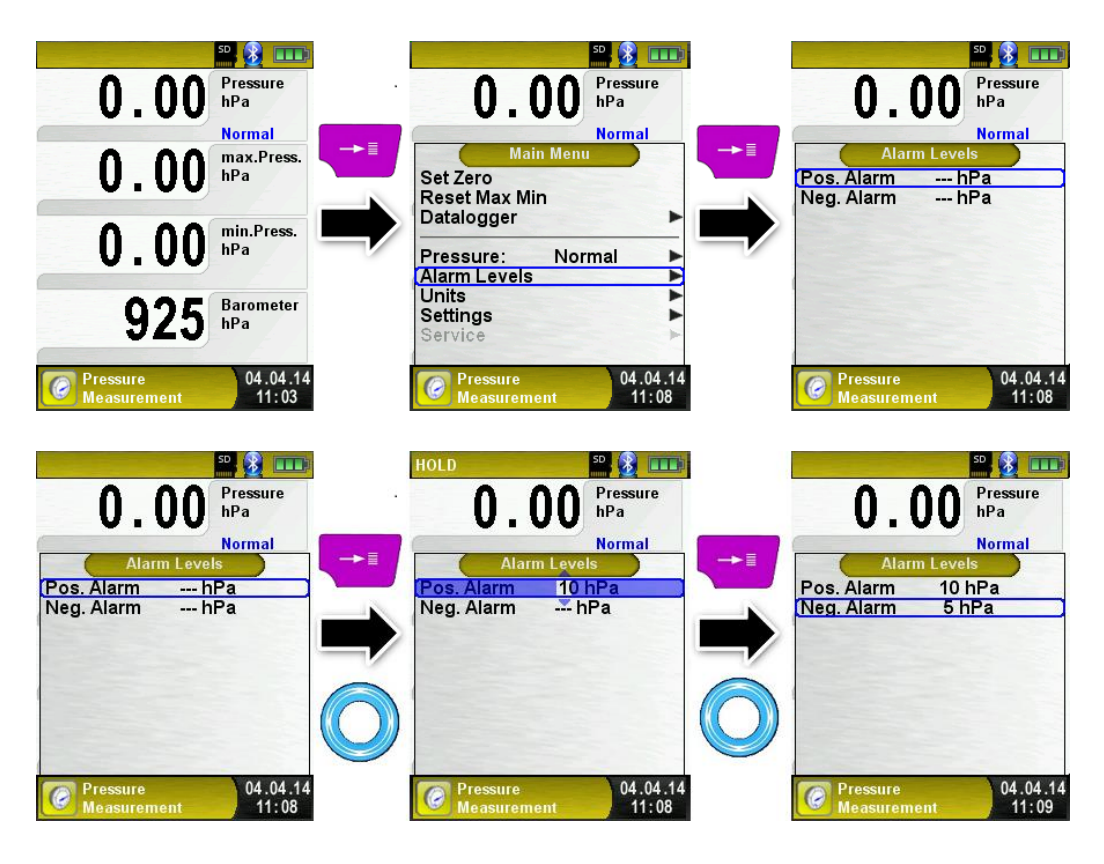

# 6.9 Pressure Loss / Let-By / Tightness Test program

 Start "Pressure Loss Measurement" program. (Menu color: yellow)

After starting the program, "Pressure Loss Measurement" at first the automatic zeroing of the pressure sensor will occur, the zeroing phase lasts a few seconds.

After the zeroing, the font of the pressure value changes from grey to black. The black text indicates the device is ready to measure.

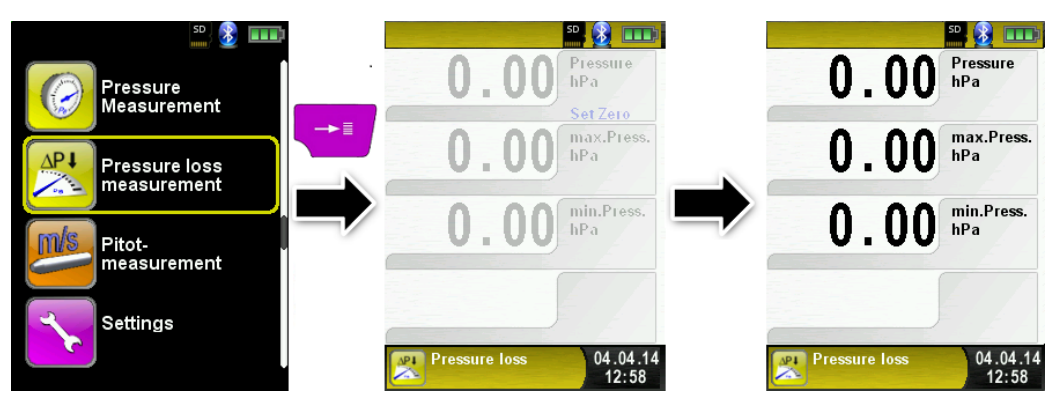

Set the Duration Time of the test.

Change the Duration Time using the scroll panel.

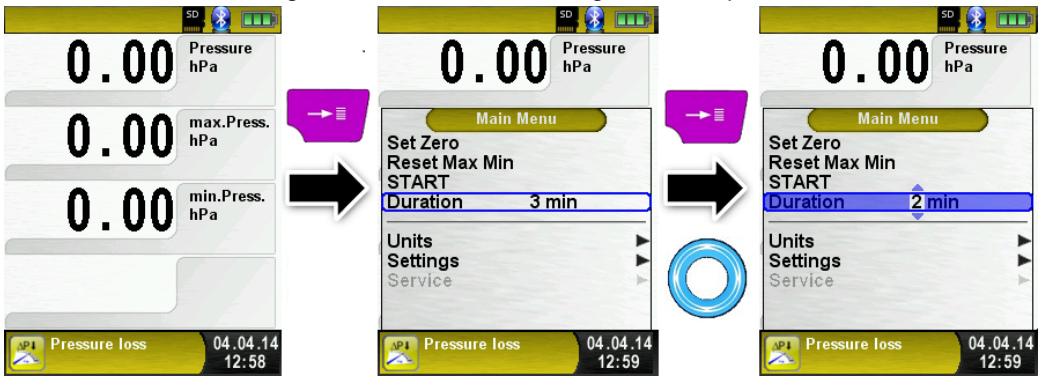

Connect the gas system with the MULTILYZER® STe. The gas system must now be connected to the MULTILYZER® STE. Turn on and allow the appropriate pressure into the system. With "START Pressure Loss." The pressure drop measurement is started. A counter in the main display shows the current running time in seconds and minutes.

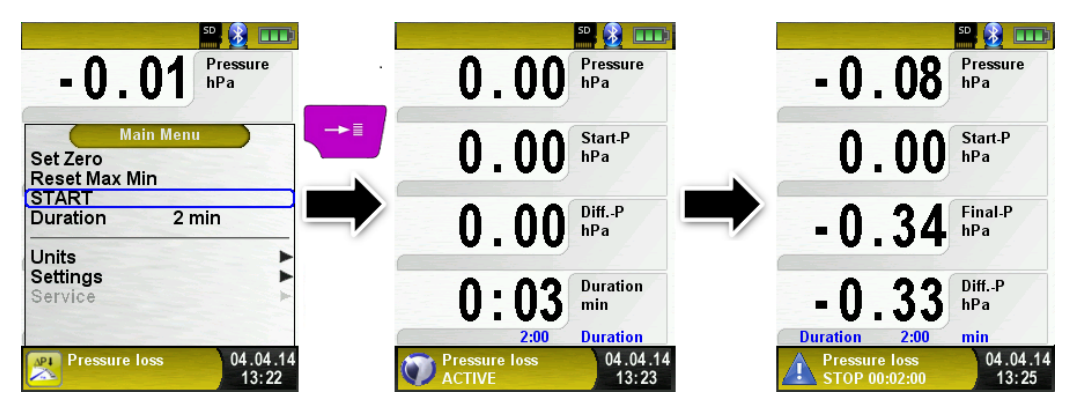

After the set elapsed time duration a signal sounds and in the information line the message "STOP pressure loss" .The elapsed measurement time is also displayed. The readings are held in the main display, and you can then print the test report or save it to the MicroSD Card.

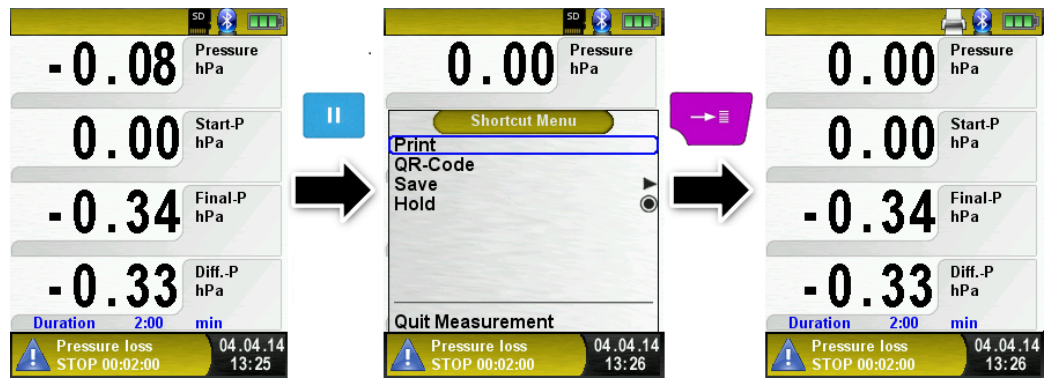

# 6.10 Pitot Measurement program (Option)

Starting the "Pitot Measurement" program When you start the "Pitot Measurement" program, the pressure sensor is first zero-balanced; this takes a few seconds.

The color of the pressure value then changes from grey to black. The black color indicates that the device is ready for measurements. Zero balancing can also be performed manually via the main menu.

The main display shows the following measured values with adjustable units:

- Flow (m/s, km/h)
- Volume (m<sup>3</sup>/h, l/s, m<sup>3</sup>/s)
- Pressure (hPa, mbar, Pa, mmWs, mmHg, inHg)
- Barometric pressure (hPa)

The optional Data Logger function is also available; it allows you to save a series of measured values to the MicroSD card. The Data Logger function is described in chapter 0, page 34.

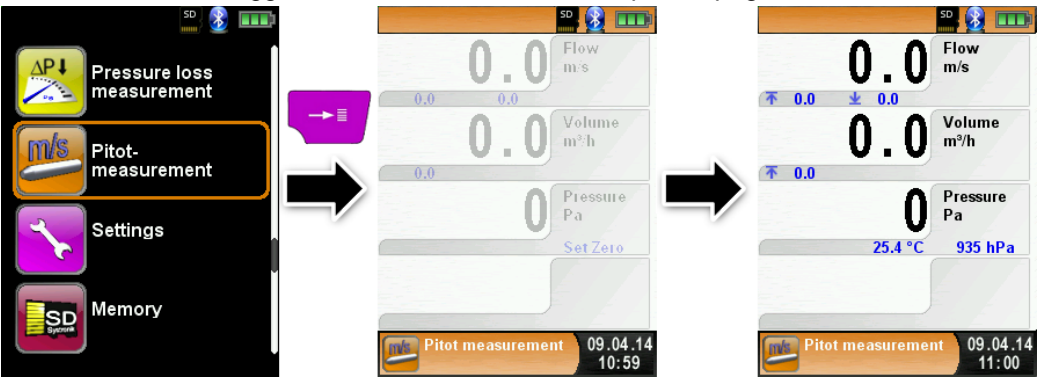

Entering measurement data (units, K factor of the Pitot tube, chimney shape, chimney size)

The values entered are used for flow measurement /volume measurement.

The menu "Units" allows you to set the units for the flow measurement / volume measurement.

The K factor of the Pitot tube can be set via the main menu; the default value is 1.00.

The submenu "Volume" lets you select the chimney shapes "Round" and "Rectangular. If you select the chimney shape "Round", you can set the diameter in mm; if you select the chimney shape "Rectangular, you can set the height and width in mm. If you select the menu

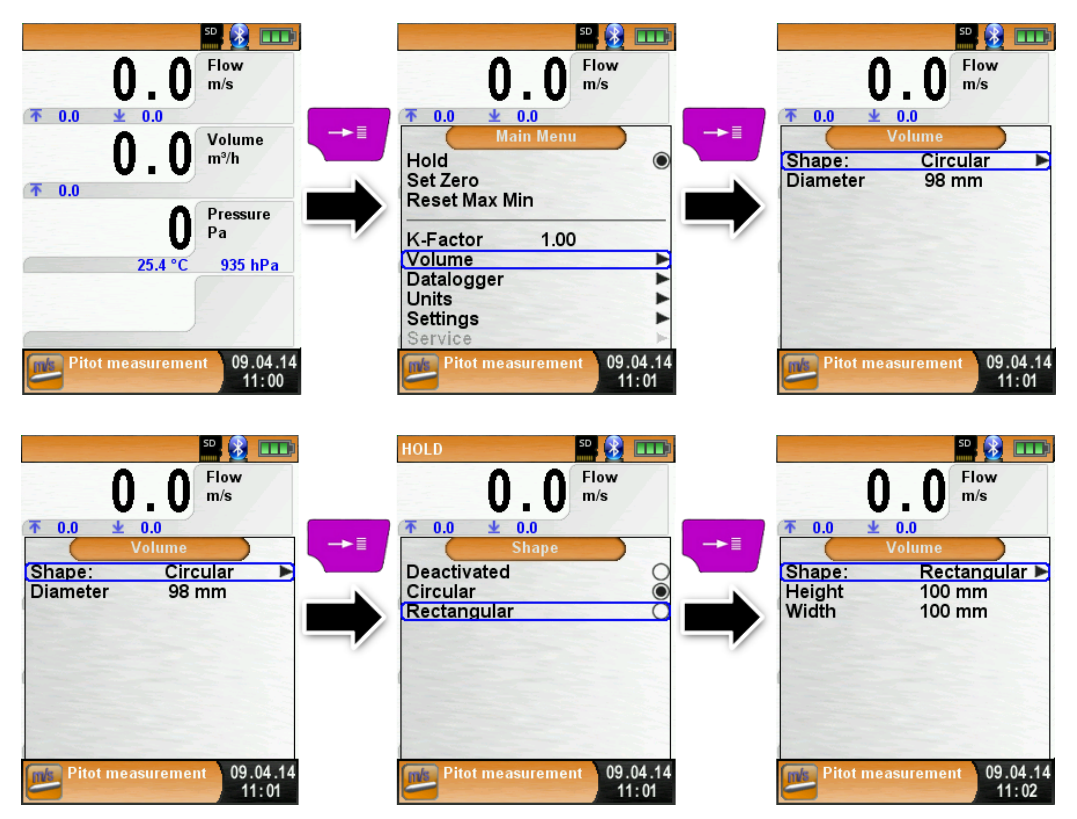

item "Deactivated" in the submenu "Shape", volume measurement is hidden in the main display.

# 7 Settings configuration menu

Open "SETTINGS" configuration menu. (menu color: purple)

The configuration menu "Settings" can be accessed from the Start menu and in the main menu of the individual measuring programs.

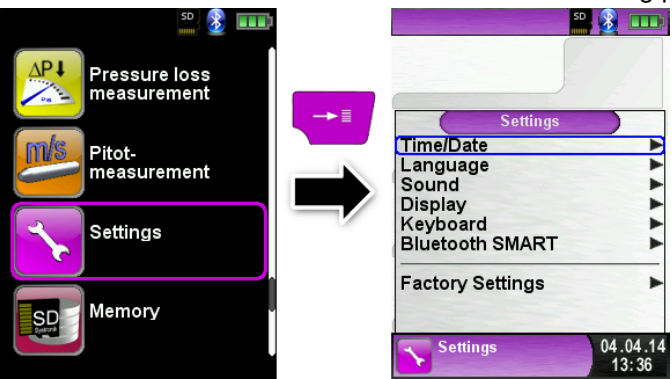

Settings accessible in the "Fluegas" program.

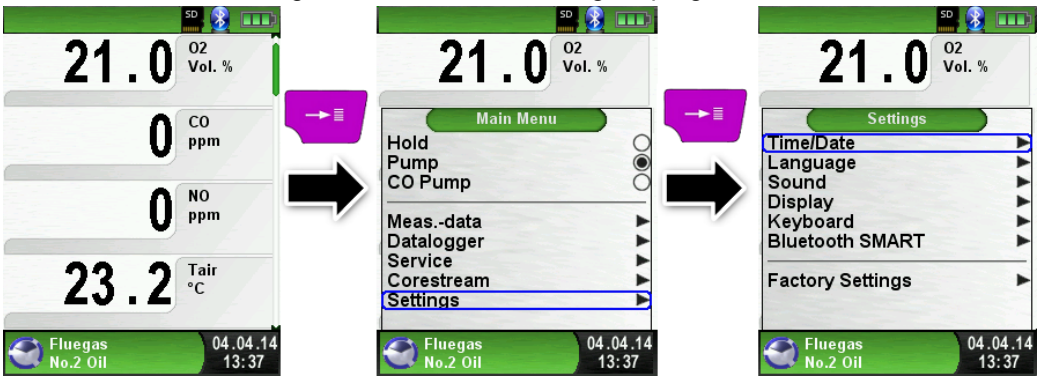

## 7.1 Set Time / Date

Time / date setting change.

For example, to change the month, select the month-line with the arrow buttons and confirm with the "Menu / Enter" button. The blue line indicates that you can now change the value using the arrow buttons, use the "Menu / Enter" button to confirm. The device can handle leap years and summer-/wintertime.

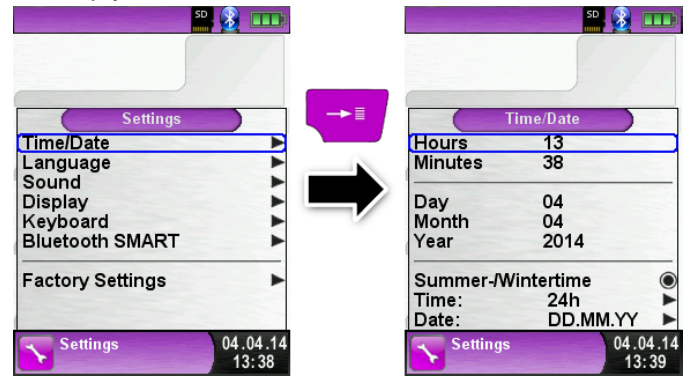

### 7.2 Set Display

Set display brightness.

Settable are 4 different display brightness: 25%, 50%, 75% and 100%. Depending on brightness the endurance of battery will change.

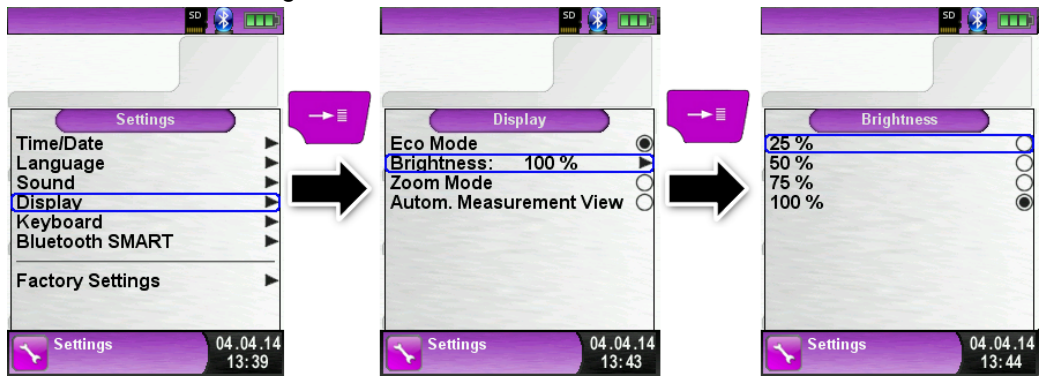

The intelligent power management of MULTILYZER<sup>®</sup> STe optimises the battery life.

The device provides "Eco Mode". The selected setting influences the

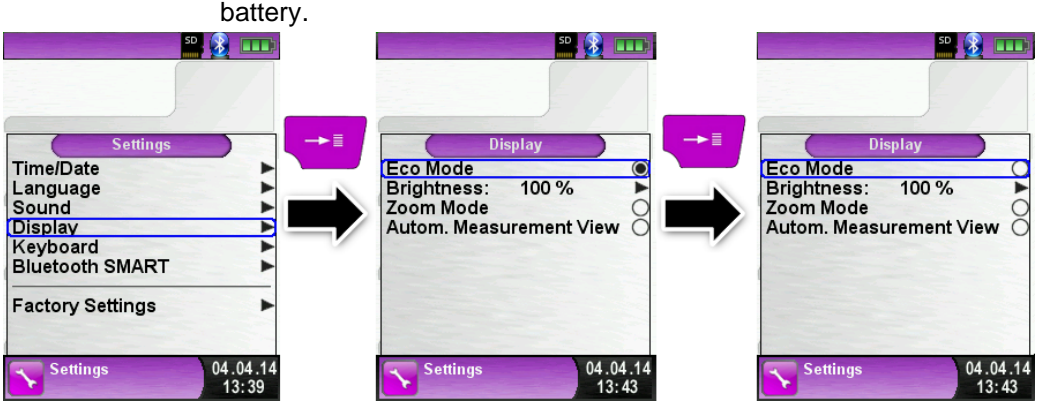

Change the displayed size.

There are two different sizes available:

- 4 lines: Standard setup.
- 8 lines: Smaller character size will show double count of values.

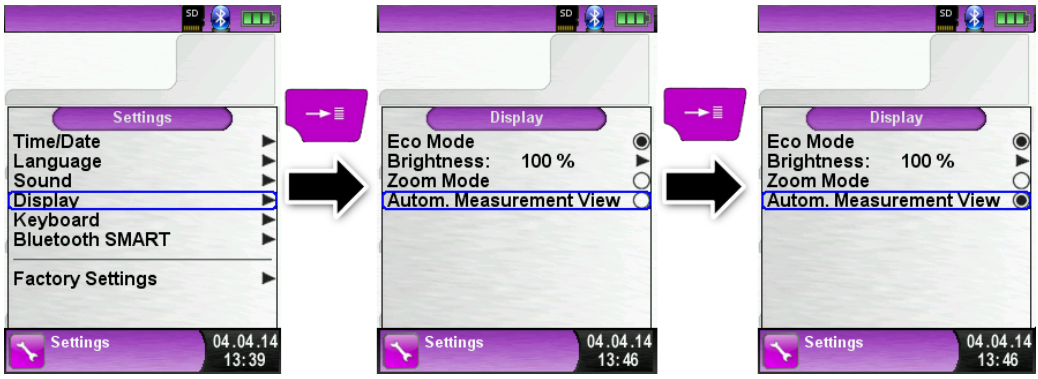

"Autom. Measurement View" shown in the "Pressure Measurement" program.

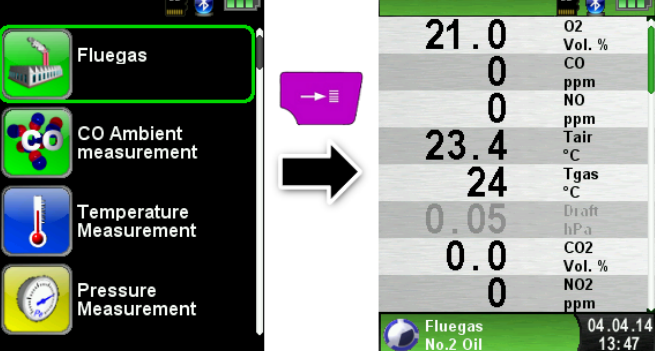

Activate "Zoom Mode".

The characters of the display will be shown in double size:

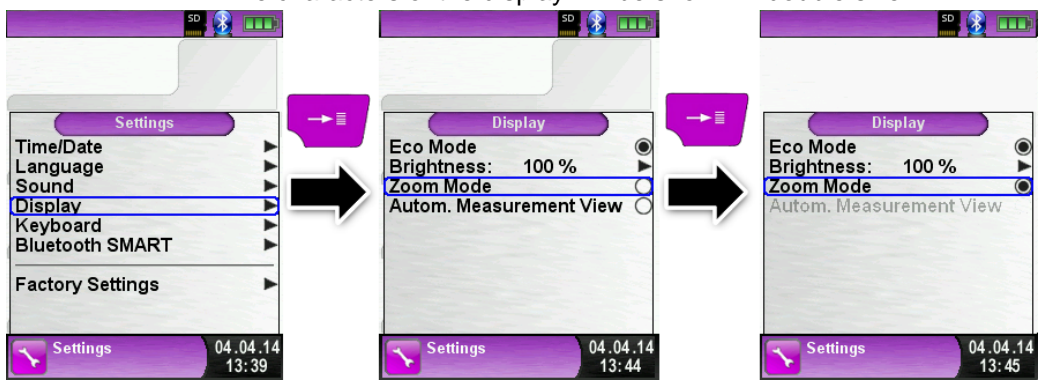

"Zoom Mode" shown in the "Pressure Measurement" program:

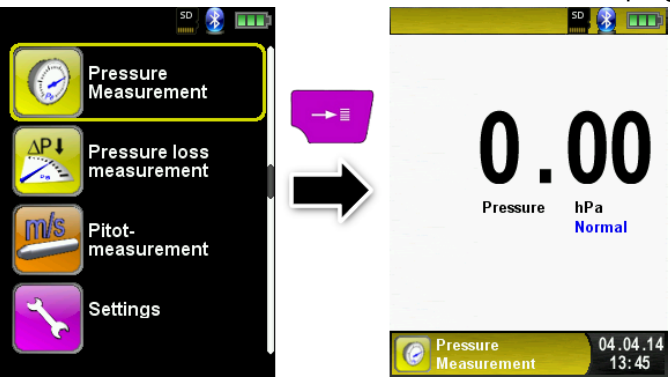

# 7.3 Set Sound Levels

Configure Button Sound and Alarm sound.

There are four sound levels for the touch tone and the alarm tone:

- 1. Off
- 2. Low
- 3. Mean
- 4. Loud

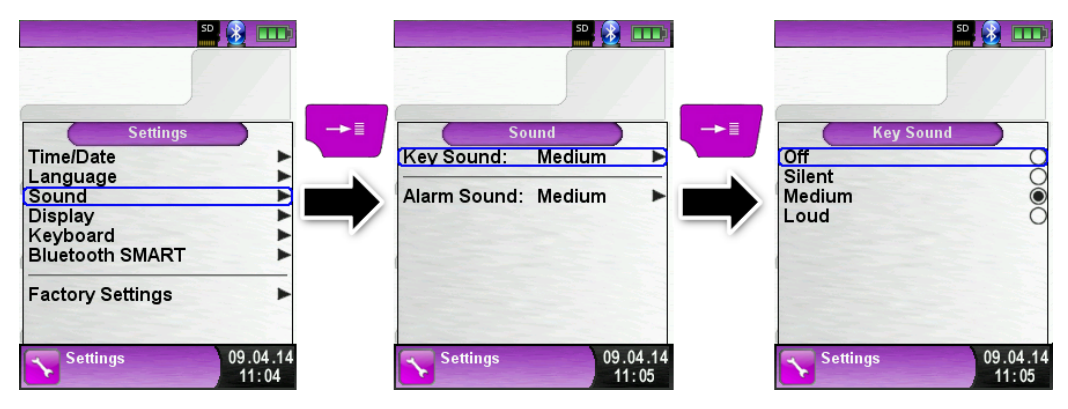

# 7.4 Show device information

Show Info-data.

To show device pending Info-data press the "Clear"-button in the start menu. In the "Diagnose" menu following data will be displayed: Firmware-Version, Release-Date and Serial-Nr.

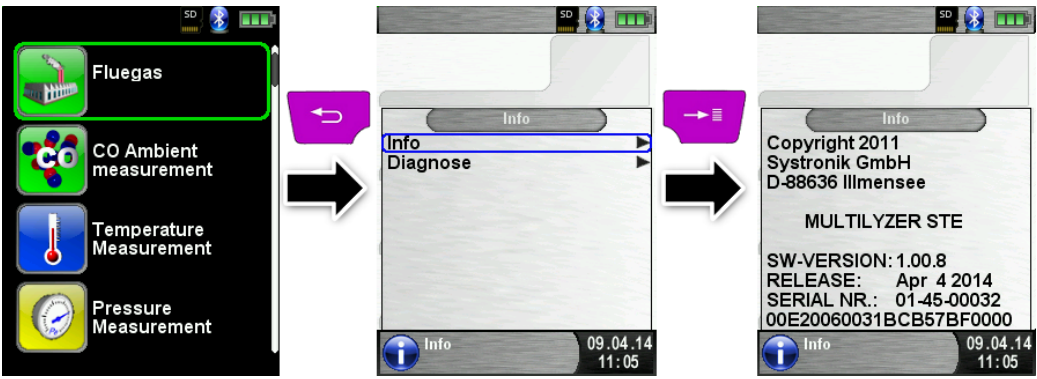

Show Diagnose-data.

To show Diagnose-data press the "Clear"-button in the start menu. In the "Diagnose" menu following parameters will be displayed:

Battery-voltage, Power-supply-voltage, battery-temperature (in charging mode) and System/Status-code.

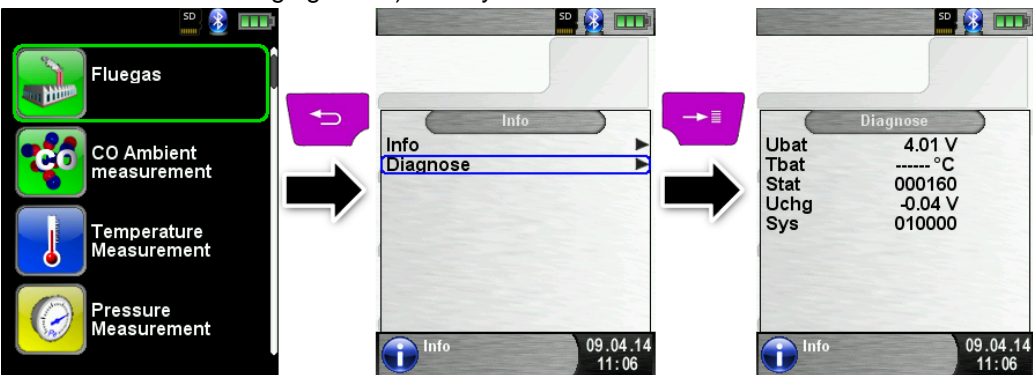

# 8 Memory mode & memory structure

### 8.1 Create a customer database

Measurements can be saved direct in the customer folder. Every folder has 8 entry lines with 20 characters. The first entry is the key word for the search function in the device. The further lines are for detailed customer information like: Street, City, Email, Phone No...

The customer information will be print out with every measurement print and shown in the protocol.

It is possible to create or modify the customer database either on the MULTILYZER  $^{\rm \tiny ®}$  STe or on a PC.

 For first use of the MicroSD card the database should be generated

For new database open menu "Memory" and choose "Create Database". Confirm the warning "All entries will be deleted" with yes.

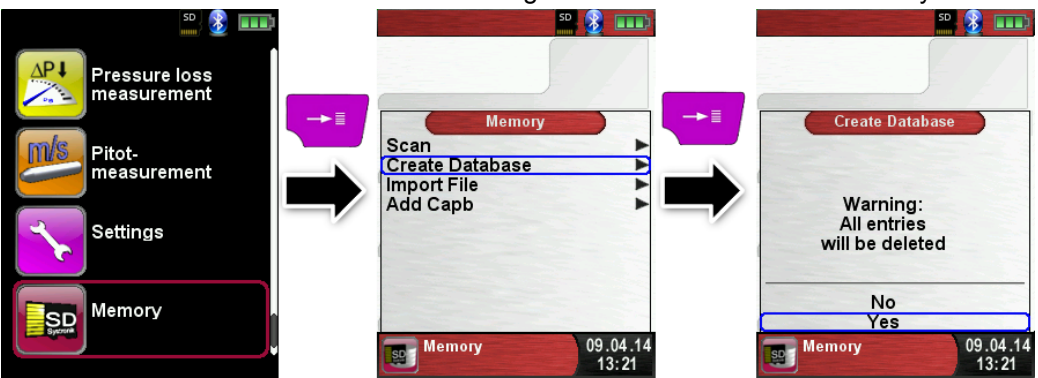

With this procedure a file named DATABASE.CSV will be generated on the MicroSD card. This file will show the database entries of the MULTILYZER<sup>®</sup> STe. This process needs a few seconds.

HINWEIS

Existing Database will be deleted! Private files (images, documents etc.) won't be deleted!

MULTILYZER<sup>®</sup> ST/STe

Create / modify customer database on the MULTILYZER<sup>®</sup> STe Select "Scan" in the menu "Memory" and type the customer name:
Select "Scan" (Scan" in the menu "Scan" (Scan" in the menu "Scan") (Scan" in the menu "Scan") (Scan") (Sca

|                          |          |                   | In the second second second second second second second second second second second second second second second |                   |
|--------------------------|----------|-------------------|----------------------------------------------------------------------------------------------------|-------------------|
| Memory                   | Memory   |                   | Scan                                                                                                    |                   |
| Scan                     | *        |                   | Count                                                                                                    |                   |
| Create Database          |          |                   |                                                                                                    |                   |
| Import File              | MEM_01   |                   | <abc></abc>                                                                                                    |                   |
| Add Capb                 | MEM_02   |                   | 0123456789                                                                                                    | •                 |
|                          | MEM_03   |                   | ABCDEFGHIJ                                                                                                    |                   |
|                          | MEM_04   |                   | KLMNOPQRST                                                                                                    |                   |
|                          | MEM_05   | •                 | UVWXYZ[]_                                                                                                    |                   |
|                          | Page 2/2 | •                 | Delete Character<br>OK                                                                                          |                   |
| Memory 09.04.14<br>13:21 | 0        | 09.04.14<br>13:22 | Memory                                                                                                    | 09.04.14<br>13:23 |

Select with the scroll panel the row with the desired character. Open the row with the "enter key" and select the desired character using the scroll panel. Select letter by letter in this way:

| Se de la companya de la companya de la companya de la companya de la companya de la companya de la companya de | 💼 🔤 🔂 💷 🖬       |   |                  |
|----------------------------------------------------------------------------------------------------|-----------------|---|------------------|
|                                                                                                    |                 |   |                  |
|                                                                                                    |                 |   |                  |
|                                                                                                    |                 |   |                  |
| Scan 🚽 🕂                                                                                                    | Scan            |   | Scan             |
|                                                                                                    | K               |   | S                |
|                                                                                                    | L               |   | ADO              |
| 0123456789                                                                                                    | N               |   | 0123456789       |
| ABCDEFGHIJ                                                                                                    | 0               | _ | ABCDEFGHIJ       |
| KLMNOPQRST 🕨                                                                                                   | P               |   | KLMNOPQRST 🕨     |
| UVWXYZ[]_                                                                                                    | Q               |   | UVWXYZ[]_        |
| Delete Character                                                                                               | R               |   | Delete Character |
| OK                                                                                                    | T               |   | OK               |
| Memory 09.04.14                                                                                                | Memory 09.04.14 |   | Memory 09.04.14  |
| 13:23                                                                                                    | 13:23           |   | 13:23            |
| so 🥵 💷                                                                                                    | se 👔 👔 🖬        |   | so 🕺 🏂 💷         |
|                                                                                                    |                 |   |                  |
|                                                                                                    |                 |   |                  |
|                                                                                                    |                 |   |                  |
| Scan → 🗐                                                                                                    | Scan            |   | Scan             |
| S                                                                                                    | U               |   | SY               |
|                                                                                                    | V               |   | ABC              |
| 0123456789                                                                                                    | X               |   | 0123456789       |
| ABCDEFGHIJ                                                                                                    | Ŷ               | - | ABCDEFGHIJ >     |
| KLMNOPQRST 🕨                                                                                                   | Z               |   | KLMNOPQRST 🕨     |
|                                                                                                    | []              |   |                  |
| Delete Character                                                                                               | -               |   | Delete Character |
| OK                                                                                                    |                 |   | OK               |
| Memory 09.04.14                                                                                                | Memory 09.04.14 |   | Memory 09.04.14  |
| 13:23                                                                                                    | 13:24           |   | 13:24            |

Switch between upper and lower case letters and special characters with "<ABC>". "Delete character" will delete the last character. With "OK" save the customer name. Already existing name will be shown. If the name doesn't exist it is possible to save the customer name with "New entry".

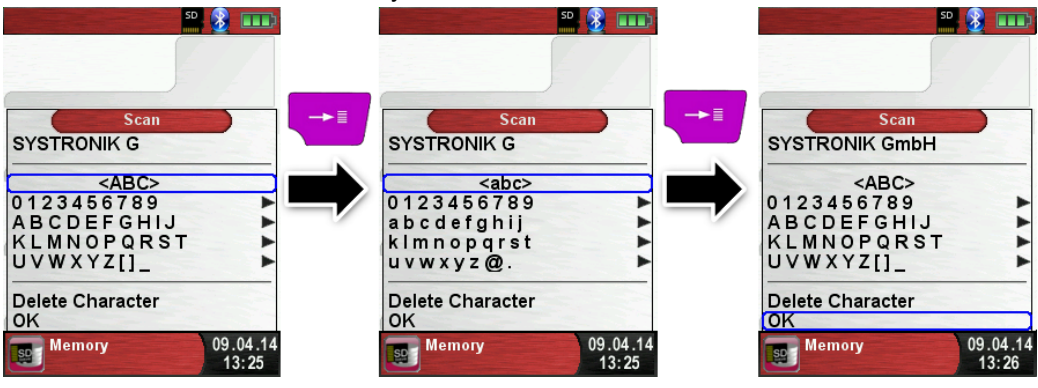

Now additional information could be saved. (Street, City, Email, and Phone No.):

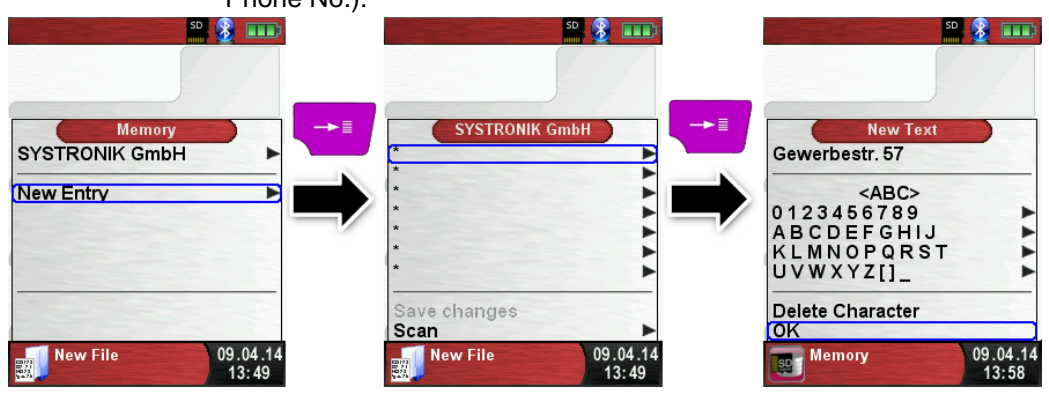

Select "OK" to save the individual lines. Finally select "Save changes" to save all customer information. 8 m 50 👔 🖬 SYSTRONIK GmbH SYSTRONIK GmbH SYSTRONIK GmbH Gewerbestr. 57 Gewerbestr. 57 Gewerbestr. 57 Þ 88636 IIImensee 88636 Illmensee • Save changes Save changes Save changes Scan Scan Scan New File 09.04.14 New File 09.04.14 09.04.14 New File 13:59 14.01 14:01

> To delete customers in the database there mustn't be any measurements stored. Select the customer and choose "Scan", if there are no measurements stored the request "Entry is empty delete?" will occur. Confirm the request with "Yes".

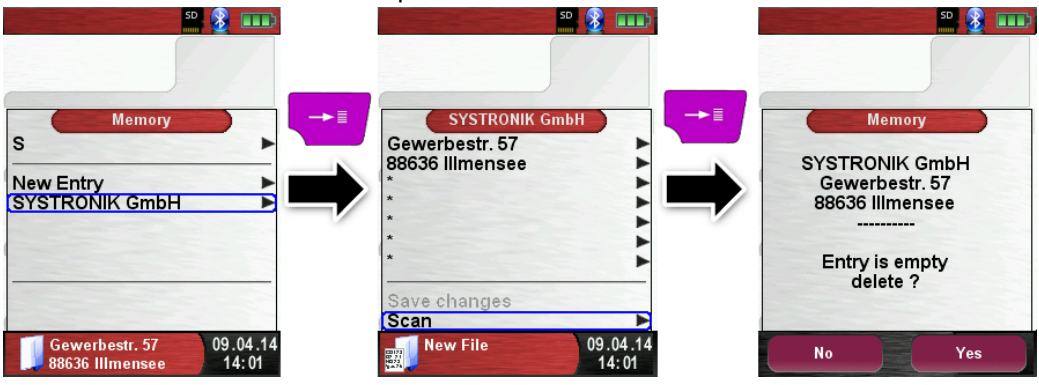

Create / modify customer database on PC

The customer database can be create / modify on the PC as well. Open the file "DATABASE.CSV" on the MicroSD card with the PC. Now type customer information in the table of the "DATABASE.CSV" file. Column A is the customer name and column B – H are for additional customer information. Don't use special characters only "@", "\_" and ".". Maximum 20 characters per field.

### CAUTION

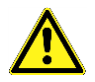

Incorrect editing of the "DATABASE.CSV" could generate errors in the MULTILYZER<sup>®</sup> STe.

| A  | L *         | :    | $\times$                                   | $\sim$         | $f_{x}$                                           | SYST                                       | SYSTRONIK GmbH            |                           |             |  |
|----|-------------|------|--------------------------------------------|----------------|---------------------------------------------------|--------------------------------------------|---------------------------|---------------------------|-------------|--|
|    | A B         |      |                                            |                | в                                                 |                                            | С                         | D                         | E           |  |
| 1  | SYSTRONIK G | imbH |                                            | Gewerbestr. 57 |                                                   | 57                                         | 88636                     | IIImensee                 |             |  |
| 2  | Essie       |      |                                            | Vaill          |                                                   |                                            | Litronic Industries       | 14225 Hancock Dr          | Anchorage   |  |
| 3  | Cruz        |      |                                            | Roudabush      |                                                   |                                            | Meridian Products         | 2202 S Central Ave        | Phoenix     |  |
| 4  | Billie      |      |                                            | Tinnes         |                                                   |                                            | D M Plywood Inc           | 28 W 27th St              | New York    |  |
| 5  | Zackary     |      |                                            | Mockus         |                                                   |                                            | Metropolitan Elevator Co  | 286 State St              | Perth Amboy |  |
| 6  | Rosemarie F |      | Fifield                                    |                |                                                   | Technology Services                        | 3131 N Nimitz Hwy -105    | Honolulu                  |             |  |
| 7  | Bernard     |      |                                            | Laboy          | boy Century 21 Keewaydin Prop 22661 S Frontage Rd |                                            | Channahon                 |                           |             |  |
| 8  | Sue         |      | Haakin                                     | son            |                                                   | Kim Peacock Beringhause 9617 N Metro Pky W |                           | Phoenix                   |             |  |
| 9  | Valerie P   |      | Pou Sea Port Record One Stop Inc 7475 Hami |                | 7475 Hamilton Blvd                                | Trexlertown                                |                           |                           |             |  |
| 10 | Lashawn     |      |                                            | Hasty          |                                                   |                                            | Kpff Consulting Engineers | 815 S Glendora Ave        | West Covina |  |
| 11 | Marianne    |      |                                            | Farman         |                                                   |                                            | Albers Technologies Corn  | 6220 S Orange Blossom Trl | Orlando     |  |

Finally save the "DATABASE.CSV" and restart the MULTILYZER<sup>®</sup> STe before import the MicroSD card. In this way the database will be newly read.

## 8.2 Use of the memory

The use of Micro-SD memory cards as system-independent storage media ensures maximum flexibility in terms of storing and handling the measured data. The card can be read without any additional software by all SD-card-enabled data processing systems (PCs, laptops, notebooks, etc.) using a web browser.

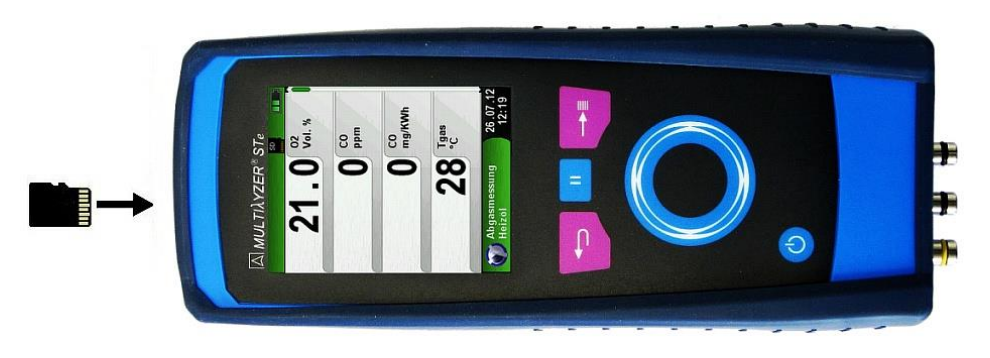

#### CAUTION

Damage to the MicroSD card slot due to improper use.

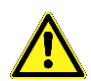

Insert the MicroSD card in the device with the contacts showing up, as shown in the figure.

The memory structure consists of 1,000 memory entries (customer or location), within every entry 10 measurements protocols can be stored. In total 10,000 measurements can be stored.

At the end of a measurement you can take the measurement protocol in a free space. The file name is automatically assigned by the device and is structured as follows:

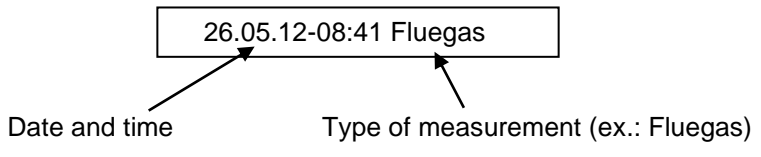

#### CAUTION

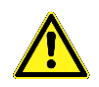

A file which has been created and saved on the card is protected against manipulation and, if manipulated, can neither be displayed by the device nor printed! You can view the saved file, print or override it with a new measure-

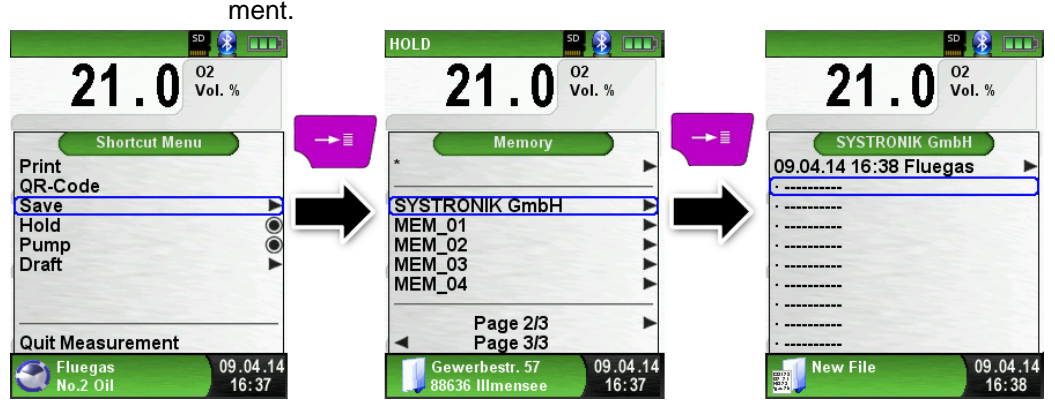

The file name and the storage location is shown in the lower bar. In this example: Storage folder: MEMORY/0000 and file name 0000\_01.txt:

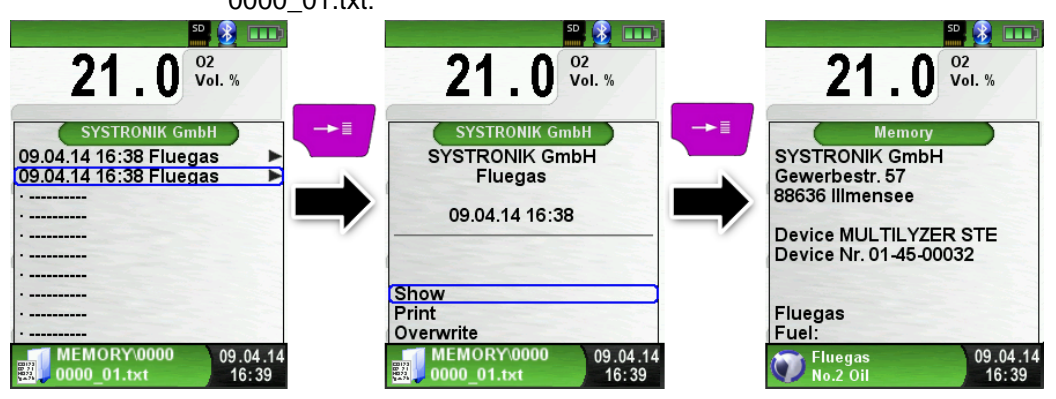

The customer information will be shown in the header of the measurement report. The saved file can be opened with a web browser (z. B.: Chrome, Firefox, Explorer, Opera, etc.)

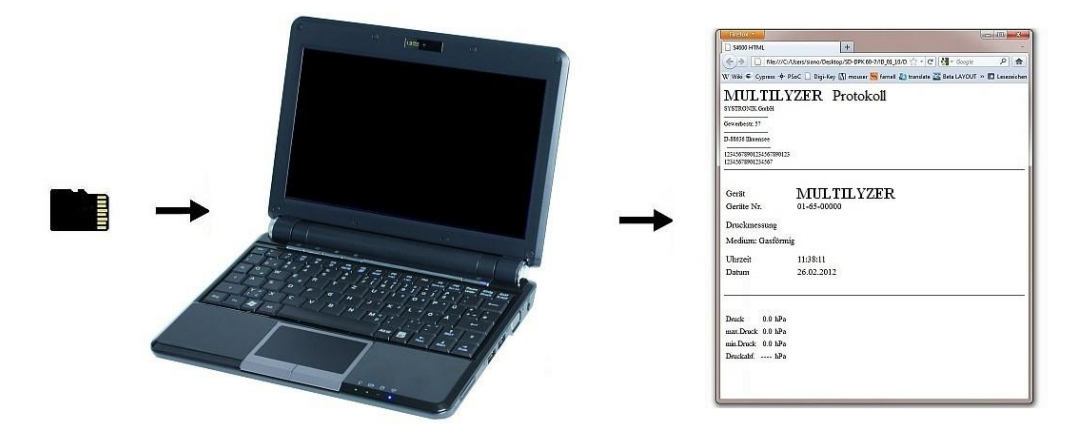

Λ

# $\square$

### 8.3 Enter the user's address

To Import the user's address you have to create the file "Address.txt" on the MicroSD-card. This is a pure text file with the file extension .txt. The text file can be created with any editor (ex: Notepad) on a PC. A maximum of 8 lines per 22 characters are possible.

NOTE ► An already imported user's address will be overridden! AFRISO-EURO-INDEX GmbH Copy on MicroSD card Lindenstr. 20 74363 Güalinaen 28 0 0 WULL TIAYZER Tel. 07135/102-190 Fax 07135/102-147 www.afriso.de Pressure loss measurement Memory Import File ADDRESS.TXT Scan Pitot-**Create Database** measurement Import File Add Capb Settings Memory 09.04.14 09.04.14 Memory Memory 16:50 16:50

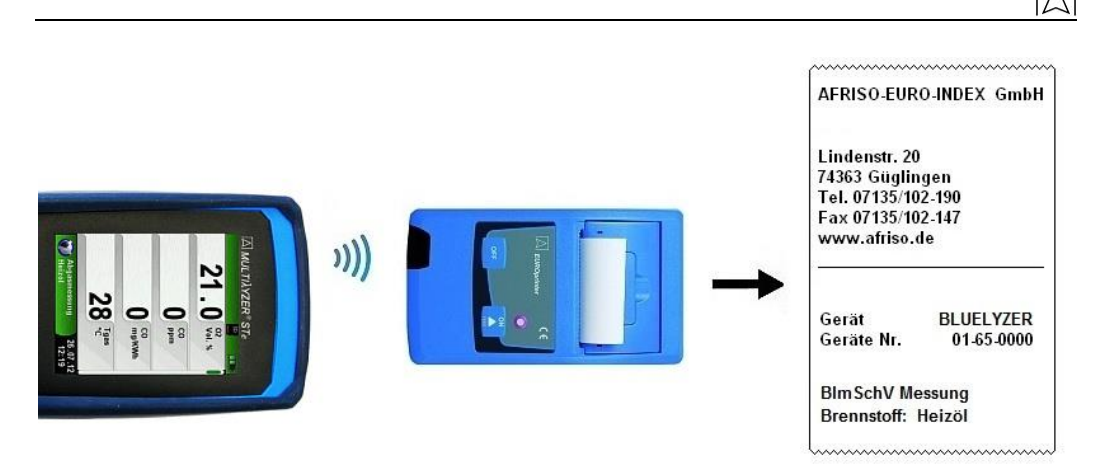

# 9 Battery management

## 9.1 Battery mode/charging mode

- Battery mode: The battery life in continuous measurement depends on the selected display mode. The Display mode "Normal" allows a continuous measurement of up to 8 hours, the mode "Automatic" up to 12 hours and at the mode "Eco Mode" is a continuous measurement of up to 12 hours possible.
- Charging: External USB power supply unit 100-240 V~/50-60 Hz. Intelligent charging by means of an integrated charger management system.

## 9.2 Charging the batteries

CAUTION Damage to

Damage to the batteries or the device caused by power supply units that are not device-specific.

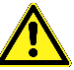

- Use only the provided USB power supply unit for charging the batteries.
- 1. Connect the device-specific USB power supply unit to the mains and the USB power supply unit to the MULTILYZER<sup>®</sup>STe.
- b The charging process of the batteries starts automatically:
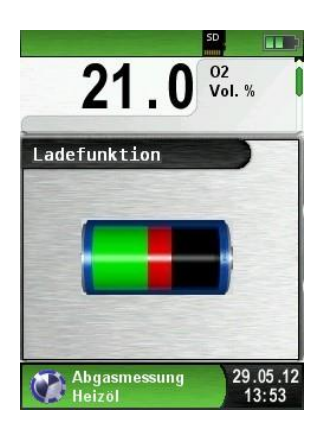

| Green  | Current battery capacity |
|--------|--------------------------|
| sector | Current battery capacity |

| Button | Function            |
|--------|---------------------|
| ŋ      | Close battery menu. |

- Uring measurements, the battery is also charged continuously and monitored by the system.
- As soon as the battery is fully charged and the "Charge Funct." menu is shown the device switches off automatically, otherwise it switches to passive recharging mode (trickle charging).The "Charge Funct." menu is no longer shown.
- When recharging is finished the charger can remain connected to the MULTILYZER<sup>®</sup> STe without the battery being damaged.

Service life and capacity of the battery

The MULTILYZER<sup>®</sup> STe is equipped with a powerful Li-Ion battery. The service life and capacity of the battery are considerably affected by the way the device is charged and used. In order to make handling safer, the device features efficient and battery-saving charge management suitable for all applications.

The graphical charge level indicator of the MULTILYZER® STe consisting of three elements of a battery symbol helps the user to correctly estimate the capacity of the battery. Five different battery states are detected.

During normal use it is recommended not to recharge the battery until it is run down completely.

The battery can be recharged at any time given that the charge management system recognises the need to recharge the battery. Otherwise, the charge management system will not release the battery for charging. The service life of the Li-Ion battery is significantly reduced when the device is operated at temperatures below +5  $^{\circ}$ C.

#### 10 Maintenance

Gas treatment, refer to chapter 14.

- Empty the condensate trap completely after each operation. Water in the measuring device will destroy pumps and sensors.
- Check the fine filter for pollution and replace as necessary.
- If pump capacity is reduced, carefully replace the Teflon membrane filter. Damage to the filter membrane greatly decreases or eliminates the filter function and leads to the failure of expensive pumps and sensors.
- Make sure threaded parts are straight when positioned and tighten them moderately. Ensure sufficient sealing by means of O rings.
- Hard-to-move/plug parts (plug-type elements and flanges): Remove any gas residues and grease with Vaseline.

#### Replacing the battery

For technical reasons, old batteries may only be replaced by the manufacturer or an authorised service partner.

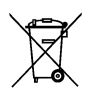

Do not short-circuit connection terminals.

To protect the environment, batteries must not be disposed of together with the normal household waste. Return old batteries to the point of purchase or to a collecting point.

# 11 Troubleshooting

 $\wedge$ 

Repair work may only be performed by qualified, specially trained staff.

| Problem                                                                         | Possible cause                                                | Troubleshooting                                                                           |  |
|---------------------------------------------------------------------------------|---------------------------------------------------------------|-------------------------------------------------------------------------------------------|--|
| "CO value too<br>high"/"CO sensor                                               | CO sensor mal-<br>function.                                   | Run device without<br>accessories in fresh<br>air.                                        |  |
| defective" message.                                                             | CO measuring range exceeded.                                  |                                                                                           |  |
|                                                                                 | End of service life of sensor.                                | <ul> <li>Take device in for<br/>servicing.</li> </ul>                                     |  |
| Incorrect measured gas values (e.g. measured $O_2$ value too high, $CO_2$ value | Leak in measur-<br>ing system.                                | <ul> <li>Check gas treat-<br/>ment system for<br/>cracks and other<br/>damage.</li> </ul> |  |
| too low, no CO val-<br>ues displayed, etc.).                                    |                                                               | <ul> <li>Check hose system<br/>for cracks and other<br/>damage.</li> </ul>                |  |
|                                                                                 |                                                               | <ul> <li>Check O rings of<br/>gas treatment unit.</li> </ul>                              |  |
|                                                                                 |                                                               | <ul> <li>Check O ring of<br/>external probe pipe.</li> </ul>                              |  |
| Service message.                                                                | Device has not<br>been inspected<br>for a longer peri-<br>od. | <ul> <li>Take device in for<br/>servicing.</li> </ul>                                     |  |
| Measured gas values are displayed slowly.                                       | Filter in the gas treatment system is used up.                | <ul> <li>Check filter and<br/>replace, if neces-<br/>sary.</li> </ul>                     |  |
|                                                                                 | Hose system bent.                                             | <ul> <li>Check hose system</li> </ul>                                                     |  |
|                                                                                 | Gas pump pol-<br>luted.                                       | Take device to service centre.                                                            |  |
| Flue gas temperature unstable.                                                  | Humidity in the probe pipe.                                   | Clean probe.                                                                              |  |

| Device automatically | Battery empty.     | Charge battery.                      |
|----------------------|--------------------|--------------------------------------|
| switches off.        | Battery defective. | Take device to ser-<br>vice centre.  |
| Device does not      | Battery empty.     | Charge battery.                      |
| switch on.           |                    | Take device to ser-<br>vice center.  |
| No draft value       | Sensor defect      | Send the device to the manufacturer. |
| Frozen Display       | -                  | Press "on/off"-key<br>six seconds    |
| Other malfunctions   | _                  | Send the device to the manufacturer. |

#### 12 Shutting down and disposal

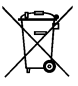

To protect the environment, this device must not be disposed of together with the normal household waste. Dispose of the device according to the local conditions and directives.

This device consists of materials that can be reused by recycling firms. The electronic inserts can be easily separated and the device consists of recyclable materials.

If you do not have the opportunity to dispose of the used device in accordance with environmental regulations, please contact us for possibilities to return it.

### 13 Spare parts and accessories

The gas treatment protect the flue gas analyzer against disturbing components like dust, carbon black and condensate.

The condensate filter cartridge in good condition is a protector for the flue gas analyzer against dirt and an important part of the measurement of exhaust gas.

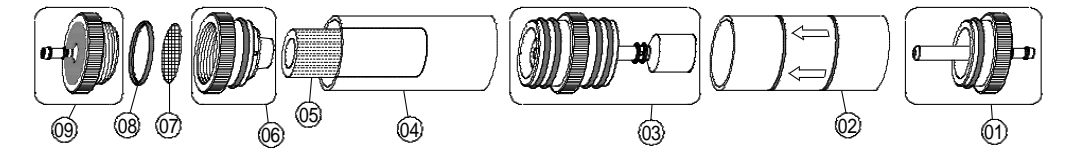

| Articles:                                           | ArtNr. |
|-----------------------------------------------------|--------|
| Filter spare part package (5x 520921 and 5x 520919) | 500208 |
| O ring package for condensate filter cartridge      | 511002 |
| Spare parts for condensate cartridge:               |        |
| (01) Inlet piece                                    | 520594 |
| (02) Glass piston with arrow                        | 520596 |
| (03) Centre piece with cylinder pieces              | 521990 |
| (04) Glass piston with logo                         | 521778 |
| (05) Infiltec fine filter                           | 520919 |
| (06) Intermediate piece                             | 520592 |
| (07) Teflon membrane 23.5 mm                        | 520921 |
| (08) O ring 18 x 3                                  | 520365 |
| (09) Outlet piece                                   | 520591 |
|                                                     |        |

| CAUTION |
|---------|
|         |

Check the completeness and functionality of particle filter, filter disc, glass piston and O-rings. After the measurement disconnect the probe from the analyzer, empty the condensate and exchange used filters!

### 14 Warranty

The manufacturer's warranty for this product is 12 months after the date of purchase. This warranty shall be good in all countries in which this device is sold by the manufacturer or its authorised dealers.

## 15 Copyright

The manufacturer retains the copyright to this manual. This manual may not be reprinted, translated, copied in part or in whole without prior written consent.

We reserve the right to technical modifications with reference to the specifications and illustrations in this manual.

#### 16 Customer satisfaction

Customer satisfaction is our prime objective. Please get in touch with us if you have any questions, suggestions or problems concerning your product.

#### 17 Addresses

The addresses of our worldwide representations and offices can be found on the Internet at <u>www.systronik.com</u>

## **18** Certification

#### 18.1 **DIN EN 50379-Certificate**

CEPTNØNKAT 🔶 CERTIFICADO 🔶 CERTIFICAT

۲

**AH**O

۲

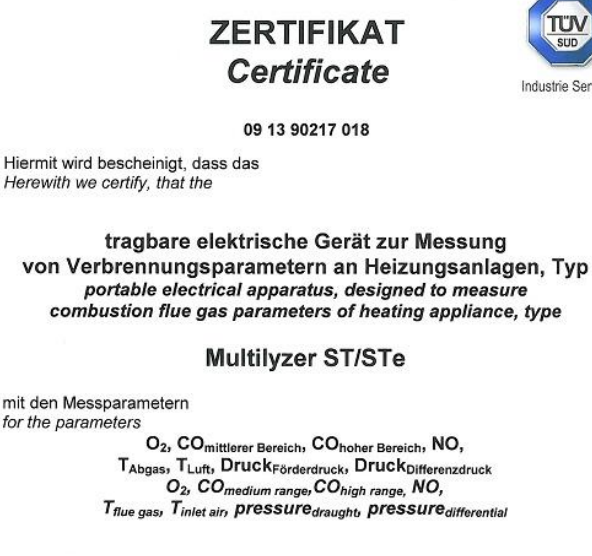

hergestellt durch die Firma manufactured by

#### Systronik Elektronik und Systemtechnik GmbH Gewerbestraße 57 88636 Illmensee

den Anforderungen der folgenden Normen genügt. fulfils the requirements of the following standards

DIN EN 50379-1:2005-01 und DIN EN 50379-2:2005-01

In Verbindung mit der regelmässigen Überwachung der Fertigung und der QM-Maßnahmen nach der Zertifizierungsordnung der TÜV SÜD Industrie Service GmbH erhält der Hersteller mit diesem Zertifikat das Recht, die Geräte mit dem in diesem Zertifikat dargestellten Zeichen zu kennzeichnen. In connection with a periodical surveillance of the production and the quality control according the certification regulations of TÜV SÜD Industrie Service GmbH this certificate permits to sign the apparatus with the TÜV mark as shown in this certificate.

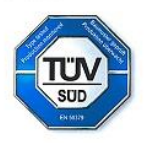

München 2013-09-13 Johannes Steiglechner

TÜV SÜD INDUSTRIE SERVICE GMBH, WESTENDSTRASSE 199, D-80686 MÜNCHEN

TÜV®

Industrie Service

79

#### 18.2 Option: "Dust measurement" (Emission-measurement)

Wireless connection to STM 225 (dust measurement device)

Open menu "Dust measurement".

The first connection to any STM 225 needs a device search. The search menu will start by choosing "Select device":

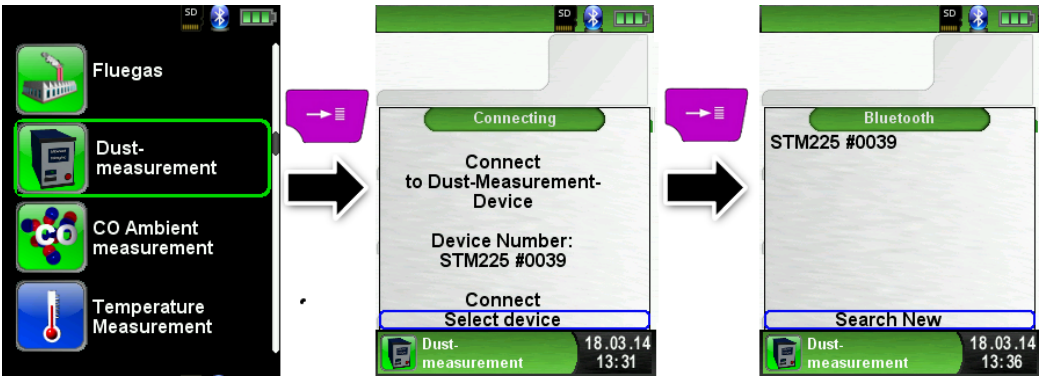

With "Search New" the Bluetooth search is activated and all detected devices are listed. Choose the STM 225 and the connected device will be stored by the MULTILYZER® STe automatically. The detected STM 225 will be default device for further measurements. With "Connect" the MULTILYZER® STe will connect the chosen STM 225 and then flush the device with fresh air automatically.

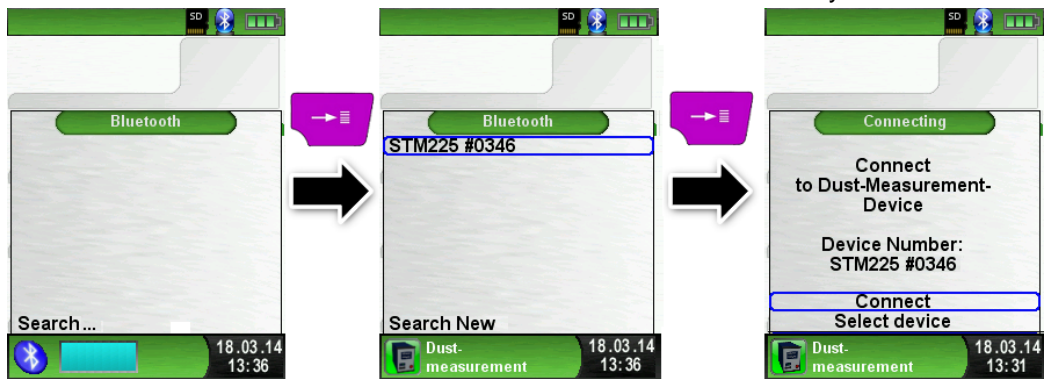

After flushing fresh air the selection of fuels is shown. The MULTI-LYZER $^{\circ}$  STe show the STM 225 modus in blue color.

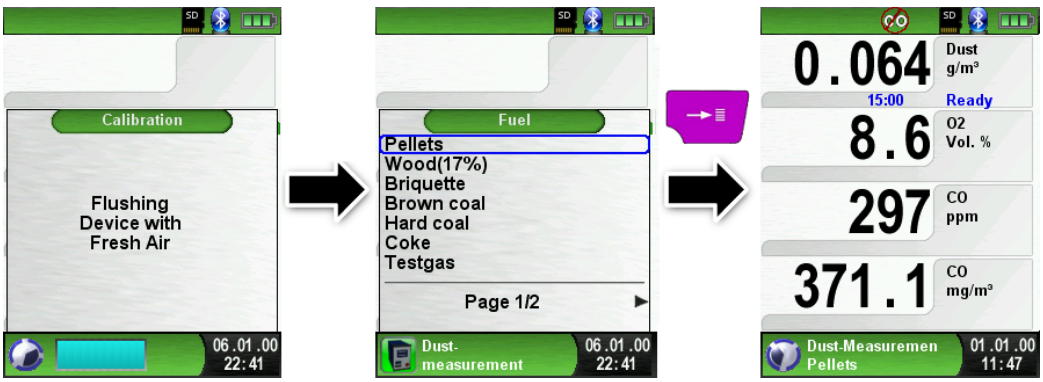

Select the parameters at the STM 225. As soon as the STM 225 is ready, this is shown at the MULTILYZER<sup>®</sup> STe. The measurement can be started either on the STM225 or on the MULTILYZER<sup>®</sup> STe.

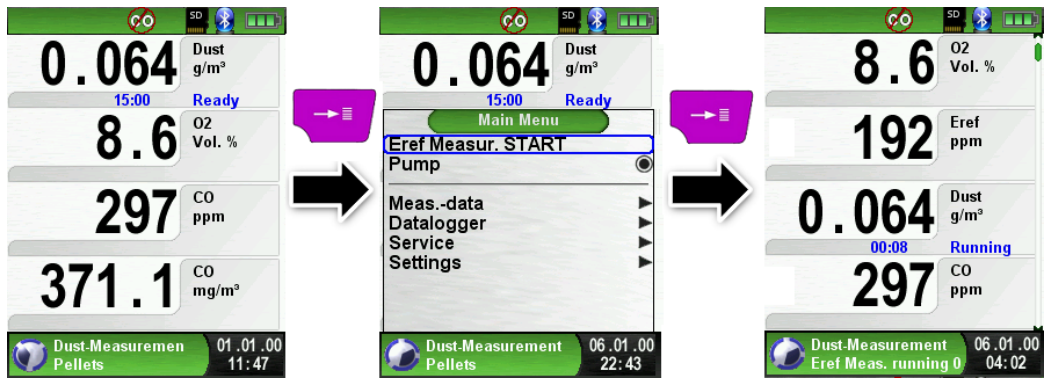

During the emission measurement the past time is shown in minutes. The measurement stops automatically after 15 minutes. The calculated emission reference values (EBco and EBdst) with the corresponding measurement uncertainty (Uco and Udst) are shown. Emission reference values minus measurement uncertainty (EBc-U and EBdst-U) are shown as well. These values can be printed out, saved or transferred to QR-Code.

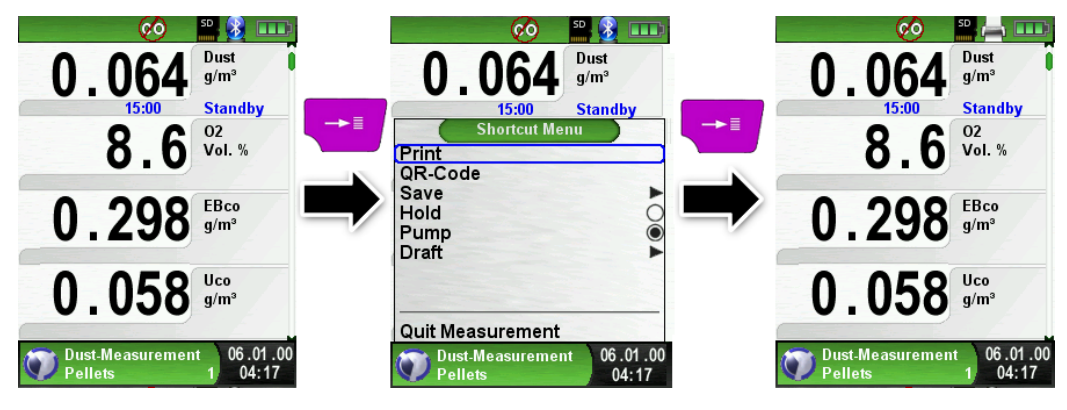

| Display  | Explanation                                                                                                    | Unit  |
|----------|----------------------------------------------------------------------------------------------------|-------|
| EBco     | Carbon monoxide emissions referenced to an $O_2$ reference value                                                    | g/m³  |
| EBdst    | Dust emissions referenced to an O <sub>2</sub> reference value                                                      | g/m³  |
| Uco      | Measurement uncertainty CO referenced to an $O_2$ reference value                                                   | g/m³  |
| Udst     | Measurement uncertainty dust refer-<br>enced to an O <sub>2</sub> reference value                                   | g/m³  |
| EBc-U    | Carbon monoxide emissions refer-<br>enced to an O <sub>2</sub> reference value minus<br>measurement uncertainty Uco | g/m³  |
| Ebdst-U  | Dust emissions referenced to an O <sub>2</sub><br>reference value minus measurement<br>uncertainty Udst             | g/m³  |
| Dust     | Live dust concentration.                                                                                            | g/m³  |
| Med Dst. | Median dust concentration over 15 minutes                                                                           | g/m³  |
| 02       | Live oxygen concentration                                                                                           | Vol.% |
| Med O2   | Median oxygen concentration over 15 minutes                                                                         | Vol.% |